# МИНИСТЕРСТВО НАУКИ И ВЫСШЕГО ОБРАЗОВАНИЯ РОССИЙСКОЙ ФЕДЕРАЦИИ

Федеральное государственное бюджетное образовательное учреждение высшего образования «Воронежский государственный технический университет»

# В. Ф. Барабанов, С. В. Тюрин, Н. И. Гребенникова, Ю. С. Акинина

# ВНУТРИСХЕМНОЕ ТЕСТИРОВАНИЕ ЦИФРОВЫХ ЭЛЕКТРОННЫХ КОМПОНЕНТОВ

Практикум

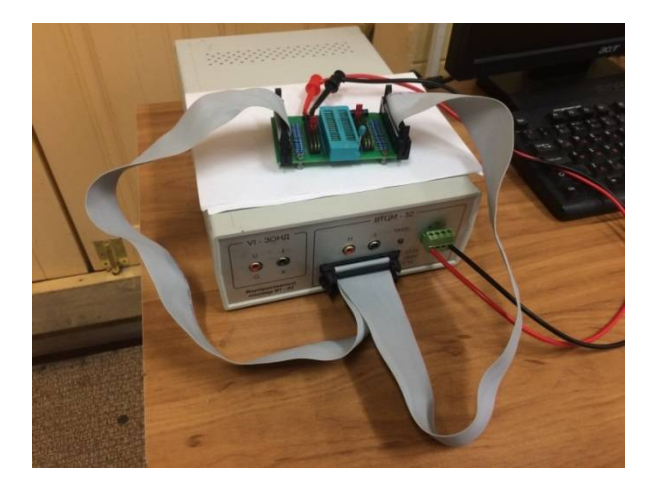

Воронеж 2019

#### Рецензенты:

кафедра вычислительной техники и информационных систем Воронежского государственного лесотехнического университета им. Г. Ф. Морозова (зав. кафедрой д-р техн. наук, профессор В. К. Зольников); д-р техн. наук, профессор А. М. Литвиненко

Внутрисхемное тестирование цифровых электронных компонентов: практикум [Электронный ресурс]. – Электрон. граф. данные (4,0 Мб) / В. Ф. Барабанов, текстовые И С. В. Тюрин, Н. И. Гребенникова, Ю. С. Акинина. - Воронеж: B608 «Воронежский государственный технический ФГБОУ BO университет», 2019. - 1 электрон. опт. диск (CD-ROM): цв. -Систем. требования: ПК 500 и выше; 256 Мб ОЗУ; Windows XP; SVGA c разрешением 1024x768: Adobe Acrobat: CD-ROM дисковод; мышь. – Загл. с экрана.

ISBN 978-5-7731-0778-1

В практикуме рассматриваются основные приемы внутрисхемного тестирования цифровых электронных компонентов, приводятся задания по темам лабораторных работ.

Издание предназначено для студентов, обучающихся по направлению 09.03.01 «Информатика и вычислительная техника» (профиль «Вычислительные машины, комплексы, системы и сети») при изучении дисциплин «Конструкторско-технологическое обеспечение производства ЭВМ», «Автоматизация проектирования вычислительных систем», «Электротехника и электроника».

Ил. 43. Табл. 3. Библиогр.: 8 назв.

#### УДК 681.382(075.8) ББК 32я7

Издается по решению учебно-методического совета Воронежского государственного технического университета

ISBN 978-5-7731-0778-1

 Барабанов В. Ф., Тюрин С. В., Гребенникова Н. И., Акинина Ю. С., 2019
 ФГБОУ ВО «Воронежский государственный технический университет», 2019

#### введение

Процесс устройств проектирования электронных решение главной предполагает задачи обеспечение корректного функционирования и долгосрочной работы. При необходимым условием этом является исправность комплектующих устройства, В том числе интегральных микросхем [5].

Для идентификации неисправности цифрового устройства необходимо иметь оборудование для тестирования и разработанный тест по определенным правилам. Разработка тестов является очень сложным процессом [7]. Сложность устройства предполагает сложность разработки теста для него, поэтому востребованность автоматизированных систем диагностики, предназначенных для диагностики исправности функционирования любых технических устройств, вполне понятна и объяснима [3, 4, 6]. Такие системы помогают разработчикам при создании тестов и диагностики как всего устройства, а так и его комплектующих для выявления дефектов работы.

АСД «Тест - Д1» является автоматизированной системой контроля, предназначенной для диагностики и ремонта промышленных электронных устройств. Внутрисхемный тестер «ВТ-02» также позволяет проверять функционирование цифровых интегральных микросхем.

Все приведенные в пособии иллюстрации – авторские.

3

### 1. ВИДЫ ТЕСТИРОВАНИЯ ЭЛЕКТРОННЫХ КОМПОНЕНТОВ

Производство, эксплуатация изделий И ремонт предполагает техническое диагностирование электронных компонентов для обеспечения качества изделия. В процессе определяется вид технического тестирования состояния, производится поиск места отказа или неисправностей. Bce это состояния. делается прогноз технического необходимо, чтобы составить заключение 0 работоспособности устройства.

Появление И накопление неисправностей может происходить как в процессе производства, эксплуатации, так и в процессе хранения изделий. Чтобы исключить причины нормальной работы изделия, нарушения перед его использованием по назначению необходимо узнать, есть ли в нем дефекты. В этих целях используются технологии по контролю качества устройства в целом и его комплектующих в процессе производства [8], успешно применяется ряд разработанных методов.

Для предварительной проверки качества изделий используется визуальный автоматизированный контроль (AOI, AXI), который производится поэтапно при монтаже печатных плат (ПП). Предварительная проверка может включать также оптический и рентгеновский контроль. Все это работает на создание высококачественных электронных устройств.

Внутрисхемное тестирование осуществляется при проверке отдельных компонентов на плате или фрагментов схем. технология процесса предполагает использование Внутренние оборудования. ΠΠ спениального цепи посредством контактных тестируются иголок, которые прижимаются адаптером тестера к поверхности ПП, таким образом, осуществляется доступ тестера к внутренним цепям ПП. Ранее адаптеры, использующие такой доступ к

4

внутренним цепям, назывались «ложе из гвоздей» (bedofnails), на настоящий момент это название считается устаревшим, как применяется «игольчатый правило, термин адаптер». Проверка корректности монтажа компонентов на поверхность ПП осуществляется методом внутрисхемного тестирования. контроль внутрисхемных измерений параметров компонентов происходит также посредством того же метода.

Внутрисхемным измерением называется такое измерение параметров смонтированного на поверхности ПП компонента, которое не предполагает его демонтажа или отключения от цепей, с которыми он связан в соответствии со схемой ПП. Внутрисхемные измерения по отношению к (резисторам, компонентам пассивным конденсаторам, индуктивностям и т.д.) выполняются без отключения подачи на тестируемую печатную плату, поскольку в этом питания нет необходимости.

Предварительная сортировка смонтированных ΠΠ происходит без риска их значительного повреждения после включения питания при наличии опасных коротких замыканий или неверного монтажа резисторов, перемычек и проводимостей. Внутрисхемные измерения других при включенном питании ПП могут выполняться и для активных компонентов.

периферийного/граничного Методом сканирования осуществляется диагностика качества монтажа и отбраковка устройств ещё до стадии функционального тестирования. Повышение качества разрабатываемых устройств и экономия этапе серийного затрат на производства достигаются периферийного посредством тестов ДЛЯ сканирования. периферийного Классификация тестов ДЛЯ сканирования приводится ниже.

1. Тест инфраструктуры используется для проверки работоспособности JTAG-цепочки, заключается в считывании ID-кода каждой микросхемы, включенной в цепочку. В

случае, если на модуле имеется несколько BS-цепочек, требуется контроллер с несколькими независимыми TAP-портами.

2. Тест электрических цепей выявляет неисправности электрических цепей: короткие замыкания, разрывы, непропаи и т. д. Этот тест выполняется только для цепей, которыми можно управлять при помощи микросхемы с поддержкой BS.

3. Тесты микросхем O3У (RAM) используются для проверки работоспособности адресных линий, линий данных и управления, а также выявления неисправности самих микросхем. Алгоритм для данного типа теста включает в себя общепринятые методы формирования тестовых воздействий, такие как «бегущий ноль», «бегущая единица» и т. д.

Тест микросхем «прозрачной» логики позволяет 4. выявить неисправности В микросхемах, реализующих простейшей функции логики. Ha основании молелей функционального микросхем И ИХ назначения в автоматическом режиме тест создается программой.

производственного Завершающим шагом процесса является функциональное тестирование, которое служит для приемки или отбраковки готовых электронных блоков перед их отправкой заказчику. К тестируемым изделиям подключение тестеров для функционального тестирования осуществляется краевой обычно через разъем или контрольные точки, которые специально предназначены для диагностирования. После этого создаются электрические условия, в которых изделие будет находиться при конечном использовании.

Задачи, выполняемые тестовым оборудованием, которое применяется при функциональном тестировании, представляют собой:

 подачу питающего напряжения с возможностью изменения его в автоматическом режиме (от минимально до максимально допустимого для данного изделия);

6

 подачу цифровых и аналоговых входных сигналов (тестов) в широком диапазоне частот и напряжений;

- измерение параметров выходных сигналов;
- эмуляцию нагрузок и внешних воздействий;
- эмуляцию помех;

 обработку результатов измерений и вывод их на дисплей или принтер в удобном для пользователя виде;

сбор и обработку статистических данных.

Функциональное тестирование позволяет осуществить проверку только общей функциональной пригодности платы.

#### 2. ТЕСТИРОВАНИЕ ЭЛЕКТРОННЫХ КОМПОНЕНТОВ С ИСПОЛЬЗОВАНИЕМ ВНУТРИСХЕМНОГО ТЕСТЕРА «ВТ-02»

Внутрисхемный тестер цифровых микросхем ВТ-02 применяет метод цифрового внутрисхемного тестирования (английская аббревиатура – ICFT).

Внутрисхемное тестирование является технологией проверки отдельных компонентов на плате или фрагментов схем с использованием специального оборудования (ICTстанций) и оснастки (игольчатого адаптера). Эта методика тестирования сделала возможным анализ отдельных компонентов и аналоговых частей схем. Данная методика успешно применяется и на крупносерийном производстве.

Внутрисхемное тестирование условно подразделяют на аналоговое и цифровое. При аналоговом внутрисхемном тестировании обычно проверяются следующие характеристики:

- наличие коротких замыканий и обрывов;

- номиналы дискретных компонентов (резисторов, конденсаторов, индуктивностей, дискретных полупроводниковых приборов);

- наличие и правильность установки микросхем.

Часто внутрисхемное аналоговое тестирование называют анализом производственных дефектов, поскольку этот метод диагностики используют для выявления дефектов сборки, позволяя обнаружить их в большом количестве. Цифровые микросхемы проверяются на соответствие таблице цифровом истинности именно при внутрисхемном тестировании. Данная технология основана на физическом контакте иголок с контактами тестируемых компонентов, поэтому при реализации этого подхода в тестировании возникает ряд трудностей.

Чем особенно привлекателен метод цифрового внутрисхемного тестирования, реализованный в установке

8

«ВТ-02», тем, что он позволяет проверить правильность функционирования цифровых микросхем, не выпаивая их из платы. «Для этого на контакты тестируемой микросхемы импульсы, способные установить подаются мощные заданный уровень логического сигнала независимо **OT** логического состояния компонента. Величина импульса тока, подаваемого на контакт микросхемы, является достаточной для принудительной установки выхода логического элемента в заданное состояние и в то же время не выводит» [1] из его строя.

Для обеспечения безопасности тестирования время, в течение которого подается воздействие, ограничивается до 65 миллисекунд, не превышая этот порог, что соответствует рекомендациям международного стандарта INTDEFSTD0053-1.

Подключение проверяемой микросхемы производится посредством тестового зажима (клипсы), который соответствует типу ее корпуса (DIP, SOIC и др.), при помощи двух зажимов +5 В и 0 В либо специализированной клипсы на проверяемую плату подают питание.

#### 2.1. Технические характеристики установки «ВТ-02»

Внутрисхемный тестер «ВТ-02»

«Внутрисхемный тестер «ВТ-02» предназначен для цифровых тестирования внутрисхемного аналоговых И электронных компонентов с напряжением питания 5В (ТТЛ, ТТЛШ, КМОП) как в составе электронных модулей, так и» [1] не подсоединенных к электрическим цепям. Внешний вид 2.1. Технические установки представлен на рис. характеристики установки приведены в таблице.

9

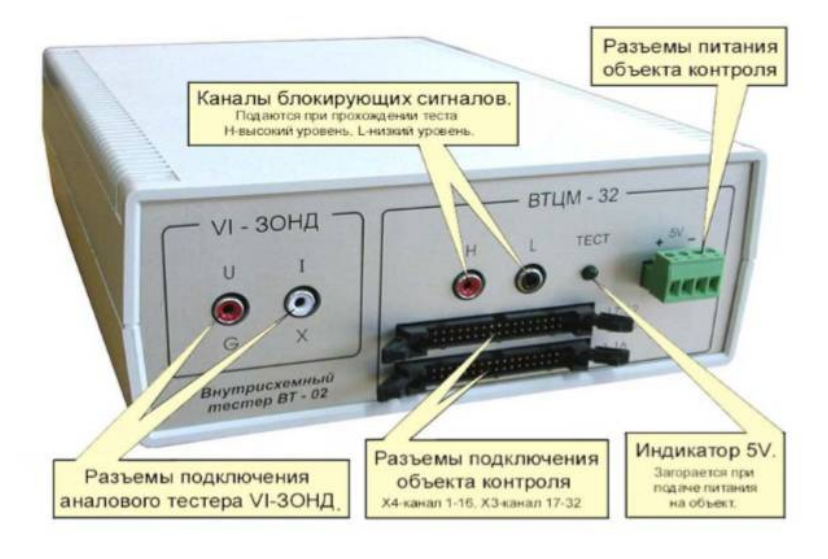

a)

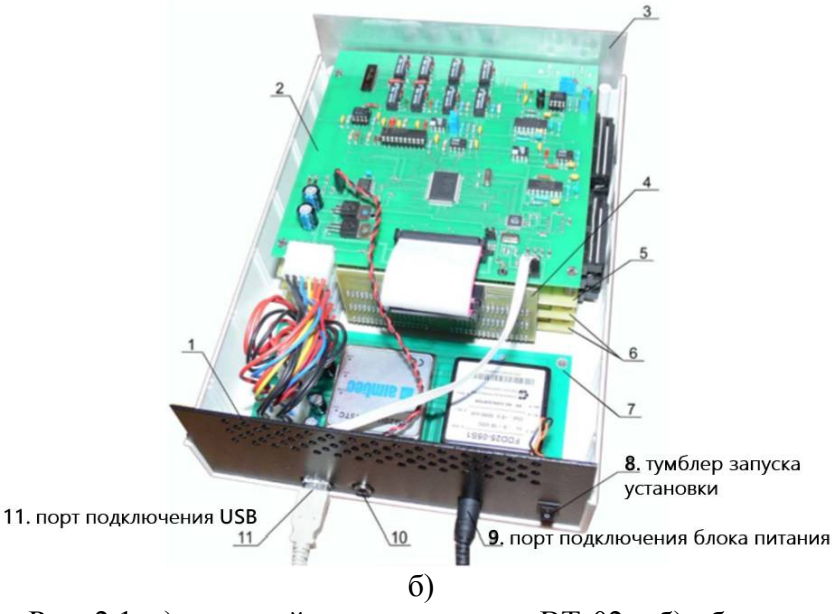

Рис. 2.1. а) внешний вид установки «ВТ-02»; б) обратная панель установки «ВТ-02»

# Технические характеристики установки

| Напряжение питания         | От 14В - 16В не более         |
|----------------------------|-------------------------------|
| (Постоянный ток)           | 1500 мА                       |
| Интерфейс:                 | USB                           |
| Габаритные размеры, мм:    | 280*200*80                    |
| Количество                 | 32                            |
| информационных каналов:    |                               |
| Уровень логической         | ≥ 2.4B                        |
| единицы выходного сигнала: |                               |
| Уровень логического ноля   | $\leq$ 0.4B                   |
| выходного сигнала:         |                               |
| Максимальный ток           | [-300 мА ; +300мА]            |
| выходного сигнала:         |                               |
| Максимальная глубина       | 8192 такта                    |
| тестирования:              |                               |
| Время такта:               | 1 - 8 мкС                     |
| Дискретизация такта:       | 1мкС                          |
| Диапазон измерения         | [-1.38B; +5,00B]              |
| статических напряжений на  |                               |
| каналах:                   |                               |
| Дискретизация измерения:   | 25мВ                          |
| Количество зон анализа по  | 2                             |
| уровню принимаемых         |                               |
| сигналов:                  |                               |
| Диапазон зоны:             | 0B- 5B                        |
| Дискретизация зоны:        | 20мВ                          |
| Напряжение питания         | [ <del>+4</del> .75B ;+5.25B] |
| объекта контроля:          |                               |
| Максимальный ток объекта   | 4.5A»                         |
| контроля:                  |                               |

Программное обеспечение установки «ВТ-02» представлено следующими программами:

- ВТЦМ-32USB – программа функционирования тестера;

- Редактор тестов – программа редактирования тестов (в нее входят библиотеки тестов микросхем);

- VI – зонд USB– программа для работы с зондом;

- Справочник аналогов МК – программа создания справочников аналоговых микросхем.

# 2.2. Подключение и приведение установки в рабочее состояние

Для подключения и приведения установки в рабочее состояние необходимо сделать следующие действия:

1. Проверить установленное на компьютере ПО: ВТЦМ-32 USB.

2. Убедиться, что установка стоит в устойчивом положении, как показано на рис. 2.2.

3. Подключить блок питания к установке, разъем которого находится на задней панели установки.

4. Подключить кабель USB к порту установки (расположен на задней панели установки) и заднему USB-порту компьютера.

5. Подключить шлейфы к внесхемному тестеру, как показано на рис. 2.3.

6. Подключить клипсу к разъему питания объекта контроля, как показано на рис. 2.4. Важно обратить внимание на полярность контактов! Красный зажим присоединяется к первой ножке VCC, а черный зажим присоединяется к третьей ножке GND, рис. 2.5.

7. После проведенных действий установка будет готова к работе.

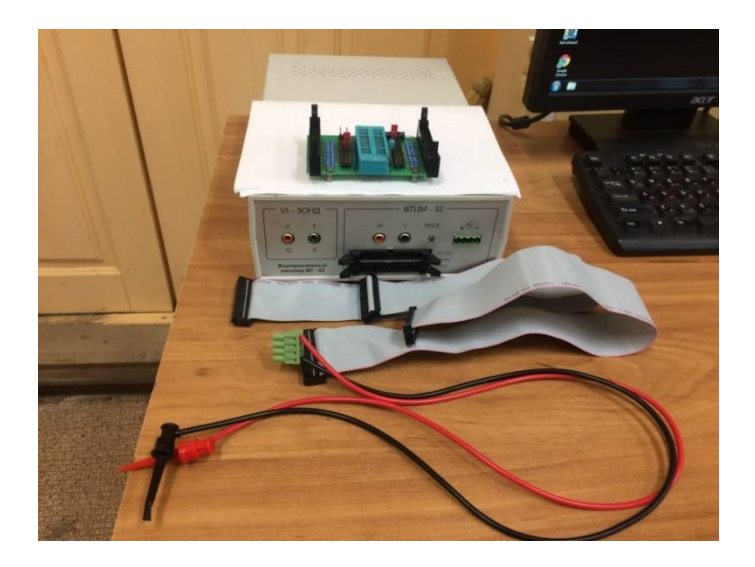

Рис. 2.2. Установка «ВТ-02» и ее комплектующие

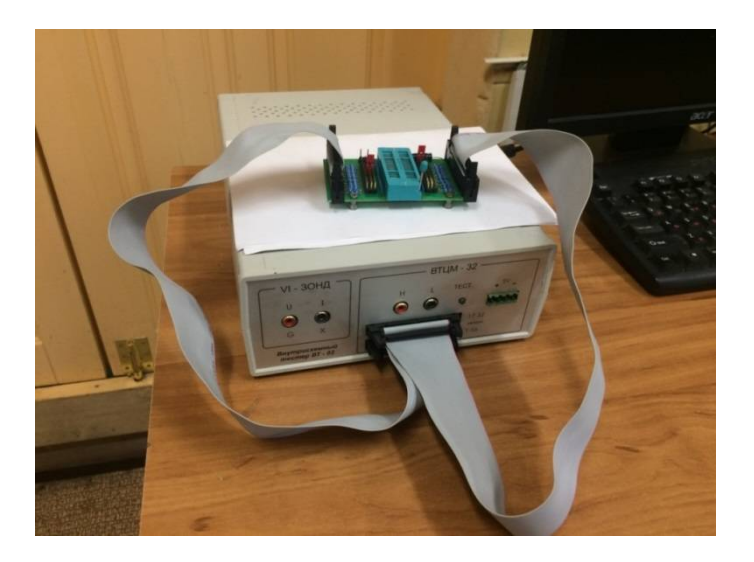

Рис. 2.3. Подключение шлейфов установки «ВТ-02» к внесхемному тестеру

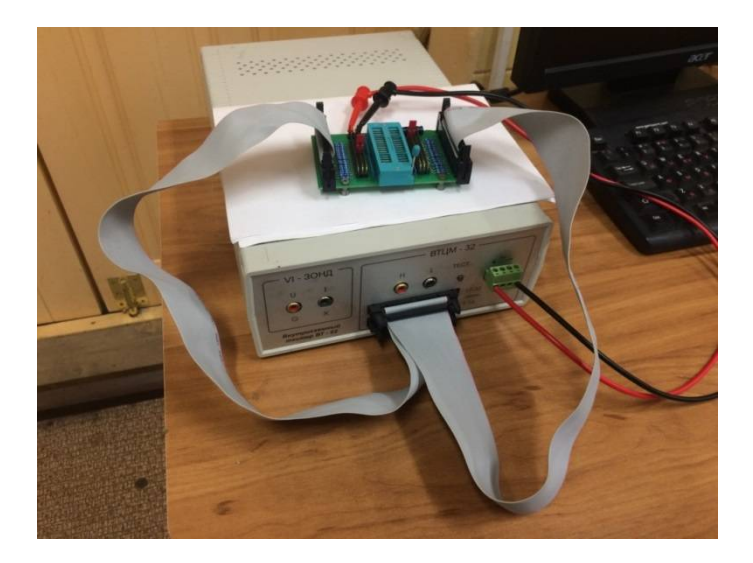

Рис. 2.4. Подключение клипсы к разъемам питания установки «BT-02» и внесхемному тестеру

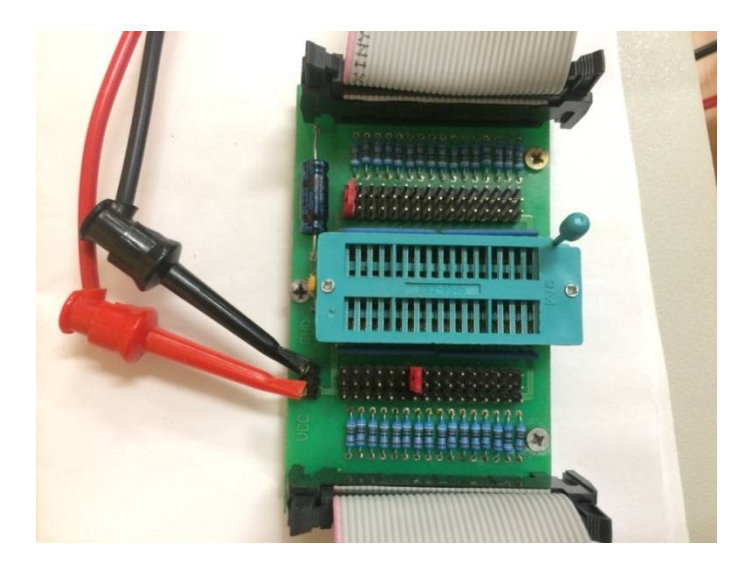

Рис. 2.5. Подключение питания к внесхемному тестеру: красный – VCC, питание; черный – GND, земля

## 3. ТЕСТИРОВАНИЕ ЦИФРОВЫХ МИКРОСХЕМ

#### Тест контактов микросхемы

Исходное состояние контактов тестируемой микросхемы проверяется тестом контактов микросхемы. Выполнение теста происходит в следующем порядке.

1. Подается напряжение питания на проверяемое изделие.

2. Измеряются напряжения на выводах микросхемы.

3. Осуществляется контроль контакта клипсы с выводами микросхемы. При отсутствии контакта выводится соответствующее сообщение.

4. Производится контроль напряжения питания микросхемы и ориентации клипсы по отношению к ключу микросхемы. В случае выявления несоответствия величин напряжений на выводах питания значениям, заданным в параметрах тестирования, диагностическое сообщение выводится на дисплей.

5. Осуществляется контроль исходных логических состояний выводов микросхемы и наличия на них переключений (сигналов от внутреннего генератора).

6. Производится контроль наличия соединений между выводами микросхемы.

7. Производится вывод на дисплей полученной информации о состоянии контактов тестируемой микросхемы, которая представлена в виде четырех групп.

1 группа. «Логический уровень на контакте:

Н – высокий уровень;

L – низкий уровень;

Z – неопределенное состояние;

G – изменение состояния (генерация) на контакте;

!Н – невозможно установить на контакте высокий логический уровень (контакт подключен к цепи «Общий» или емкостной нагрузке);

!L – невозможно установить на контакте низкий логический уровень (контакт подключен к цепи «Питание» или емкостной нагрузке);

2 группа. Тип контакта (назначение вывода заданное в тесте):

I – вход; О-выход; I/O – вход/выход; NC – незадействованный в микросхеме контакт; VCC, GND – контакты питания.

3 группа. Уровень напряжения на контакте, измеренный относительно общего вывода.

Отсутствие контакта вывода микросхемы с зажимом обозначается символом NC красного цвета.

4 группа. Наличие соединения контакта с другими контактами микросхемы.

Отображается одноименными цифрами соответствующего цвета» [1].

Порядок действий для тестирования микросхем происходит в несколько этапов:

1. Необходимо проверить целостность ножек микросхемы во избежание сбоев в тестировании. Ножки должны быть в полном комплекте, не изогнуты, не обломаны, не должны иметь напаек. Изгиб ножек можно исправить пинцетом, аккуратно подогнув ножку в исходное состояние. Не должно быть отсутствующих ножек, рис. 3.1.

2. Установить микросхему во внесхемный тестер, как изображено на рис. 3.2.

3. Далее производится запуск программы «Внутрисхемный тестер цифровых микросхем», рис. 3.3.

4. Далее Файл>>Открыть тест по названию (альтернативно название схемы можно вписывать в окне поиска), рис. 3.4.

5. Необходимо ввести название микросхемы, далее нажать «открыть», пример показан на рис. 3.5.

6. Включить установку, нажав тумблер, расположенный в панели на задней части установки «ВТ-02», далее необходимо нажать кнопку «ТЕСТ» в программе.

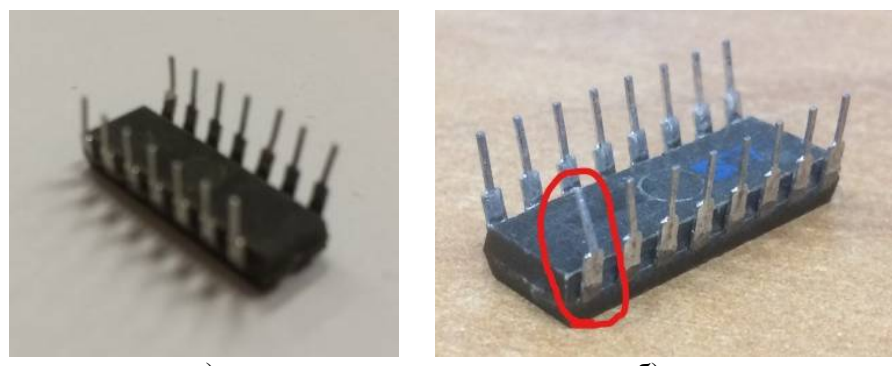

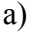

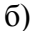

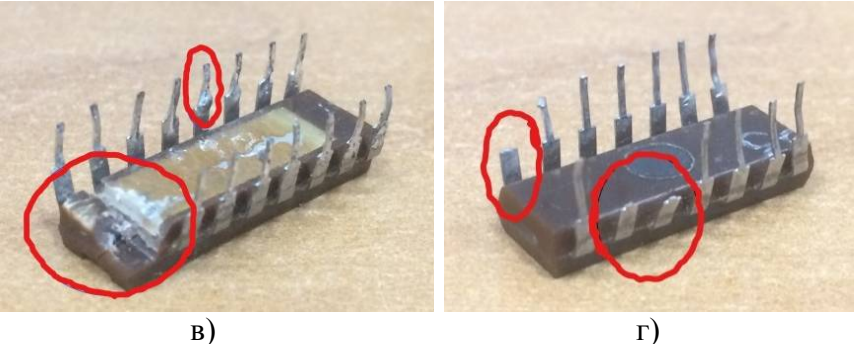

Рис. 3.1. Распространенные виды дефектов микросхем:
а) Состояние микросхемы пригодной к тестированию;
б) рабочая микросхема с изогнутой ножкой;
в) дефектная микросхема, непригодная к тестированию со сколом и напайкой олова на ножке;
г) дефектная микросхема, непригодная к тестированию с отсутствующими ножками

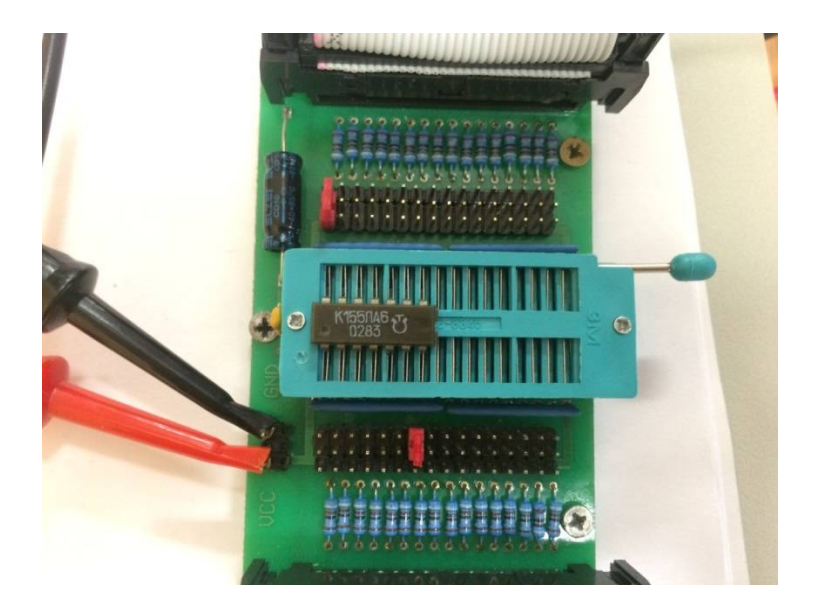

Рис. 3.2. Установка микросхемы во внесхемный тестер

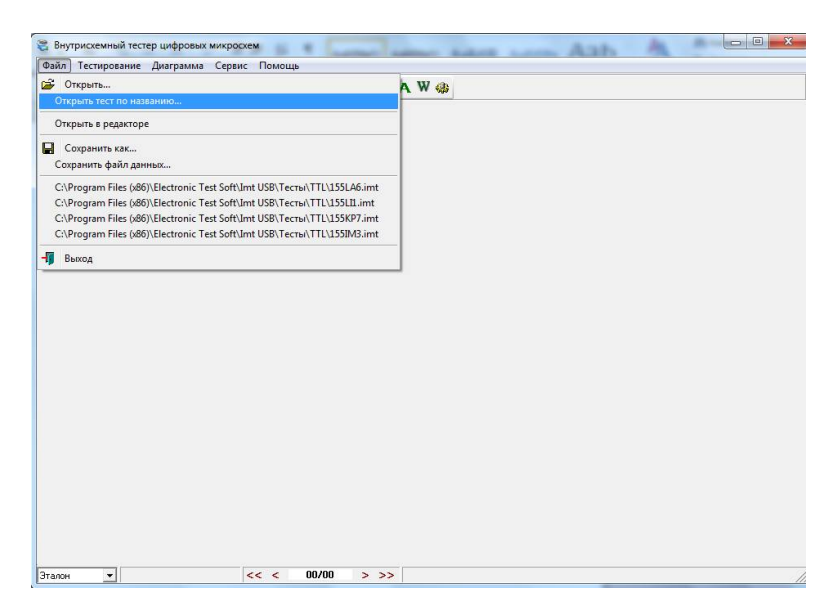

Рис. 3.3. Выбор пункта «Открыть тест по названию»

| Открытие тестов по названию микросхем | ИЫ                      |             |
|---------------------------------------|-------------------------|-------------|
| Справочник: C:\Program Files (×86)\E  | lectronic Test Soft(Imt | USB\Tecть 👩 |
| Поиск микросхемы по названию          |                         |             |
| К155ЛА6                               |                         |             |
| Выберете требуемую микросхему.        |                         |             |
| К155ЛА6                               |                         |             |
|                                       |                         |             |
|                                       |                         |             |
|                                       |                         |             |
|                                       |                         |             |
|                                       |                         |             |
|                                       |                         |             |
|                                       |                         |             |
|                                       |                         |             |
|                                       |                         |             |
|                                       |                         |             |
|                                       |                         |             |
| Тестовый файл микросхемы              |                         |             |
| 155LA6.imt                            |                         |             |
| Файл описания микросхемы              |                         |             |
|                                       |                         | 12          |
|                                       | 0                       |             |
|                                       | Открыть                 | Отмена      |

Рис. 3.4. Открытие тестов по названию микросхемы

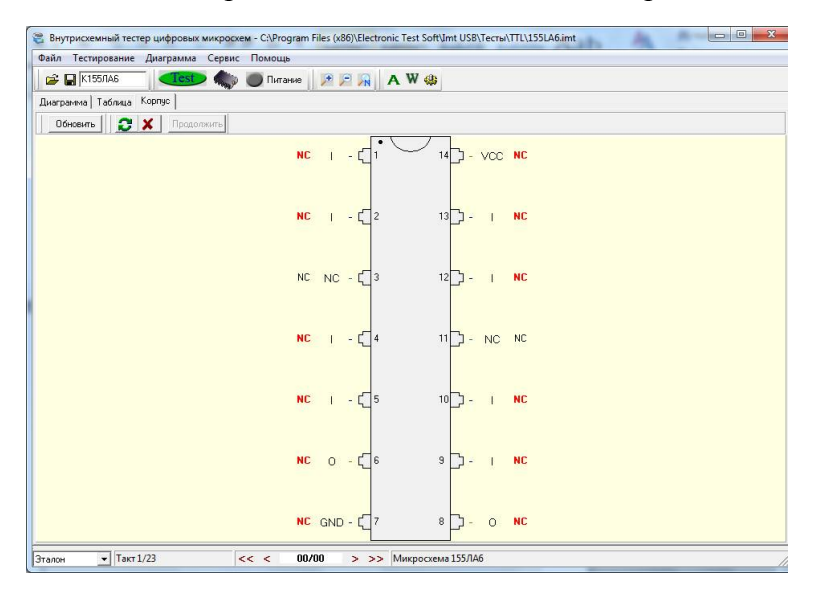

Рис. 3.5. Окно с корпусом выбранной микросхемы

| Image: Normal Kapping       Image: Normal Kapping       Image: Normal Kapping       Image: Normal Kapping         Tot Must Kapping       Image: Normal Kapping       Image: Normal Kapping       Image: Normal Kapping         Tot Must Kapping       Image: Normal Kapping       Image: Normal Kapping       Image: Normal Kapping         Tot Must Kapping       Image: Normal Kapping       Image: Normal Kapping       Image: Normal Kapping         Tot Must Kapping       Image: Normal Kapping       Image: Normal Kapping       Image: Normal Kapping         Tot Must Kapping       Image: Normal Kapping       Image: Normal Kapping       Image: Normal Kapping         Tot Must Kapping       Image: Normal Kapping       Image: Normal Kapping       Image: Normal Kapping         Image: Normal Kapping       Image: Normal Kapping       Image: Normal Kapping       Image: Normal Kapping         Image: Normal Kapping       Image: Normal Kapping       Image: Normal Kapping       Image: Normal Kapping       Image: Normal Kapping         Image: Normal Kapping       Image: Normal Kapping       Image: Normal Kapping       Image: Normal Kapping       Image: Normal Kapping       Image: Normal Kapping         Image: Normal Kapping       Image: Normal Kapping       Image: Normal Kapping       Image: Normal Kapping       Image: Normal Kapping       Image: Normal Kapping         Image: Normal Kapping </th <th>йл Тестиро</th> <th>вание</th> <th>Диа</th> <th>грам</th> <th>ма С</th> <th>ервис</th> <th>п</th> <th>OMOL</th> <th>ць</th> <th></th> <th></th> <th></th> <th></th> <th></th> <th></th> <th></th> <th></th> <th></th> <th></th> <th></th> <th></th> <th></th> <th></th> <th></th> <th></th> <th></th> | йл Тестиро                                                                                                    | вание         | Диа  | грам | ма С | ервис  | п | OMOL | ць    |   |   |   |    |     |    |    |    |    |    |    |    |    |    |    |    |    |
|----------------------------------------------------------------------------------------------------|----------------------------------------------------------------------------------------------------|---------------|------|------|------|--------|---|------|-------|---|---|---|----|-----|----|----|----|----|----|----|----|----|----|----|----|----|
| Tethnull       Kopryc         Two       Mea       1       1       2       3       4       5       6       7       8       9       10       11       12       13       14       15       16       17       18       19       20       21       22       23         1       112       1       12       13       14       15       16       17       18       19       20       21       22       23         1       112       1       14       15       16       17       18       19       20       21       22       23         1       112       1       12       13       14       15       16       17       18       19       20       21       22       23         1       112       13       14       15       16       17       18       19       20       21       22       23         1       121       1       12       1       14       16       17       18       19       20       21       24       16       17       18       19       20       21       22       23       16                                                                                                    | 🗳 🔛 К155Л                                                                                                    | A6            |      | Te   | st   | Ping 2 |   | Пип  | гание | 1 | P | N | AW | 1 🤹 |    |    |    |    |    |    |    |    |    |    |    |    |
| Turn         Mont Term         1         1         2         3         4         5         6         7         8         9         10         11         12         13         14         15         16         17         18         19         20         21         22         23           1         11.1         1         12         13         14         15         16         17         18         19         20         21         22         23           1         11.2         1         14         15         16         17         18         19         20         21         22         23           1         13.2         1         14         15         16         17         18         19         20         21         22         23           1         12.2         1         12.2         1         12.2         1         12.2         1         12.2         1         12.4         1         12.4         1.4         15         16         17         18         19         20         21         22         23           1         12.2         1         12.2         14 <td< th=""><th>аграмма   Та</th><th>блица   І</th><th>Корп</th><th>yc  </th><th></th><th></th><th></th><th></th><th>8</th><th></th><th></th><th></th><th></th><th></th><th></th><th></th><th></th><th></th><th></th><th></th><th></th><th></th><th></th><th></th><th></th><th></th></td<>                                                                                                    | аграмма   Та                                                                                                    | блица   І     | Корп | yc   |      |        |   |      | 8     |   |   |   |    |     |    |    |    |    |    |    |    |    |    |    |    |    |
|                                                                                                    | Тип         Им           1         11.1           1         11.2           1         11.3           1         11.4           F         Y1           1         12.1           1         12.2           1         12.3           1         12.4           F         Y2 | 89 <b>T</b> ! |      |      | 2    | 3      | 4 | 5    | 6     | 7 | 8 | 9 | 10 | 11  | 12 | 13 | 14 | 15 | 16 | 17 | 18 | 19 | 20 | 21 | 22 | 23 |

# Рис. 3.6. Окно с эталонной диаграммой выбранной микросхемы

На рис. 3.6 показана эталонная диаграмма данной схемы, с которой сопоставляется результат тестирования.

В данной вкладке при диагностике выводятся параметры напряжения и информация о входах и выходах микросхемы.

### 4. СОЗДАНИЕ И РЕДАКТИРОВАНИЕ ТЕСТОВ ПРИ ПОМОЩИ ПРОГРАММЫ «РЕДАКТОР ТЕСТОВ»

Редактор IMT-EDIT - представляет собой средство создания тестов для внутрисхемного тестирования цифровых микросхем. С помощью редактора пользователь имеет возможность создавать свои алгоритмы тестирования. Ряд инструментов, доступных в редакторе, открывают пользователю широкие возможности по созданию новых и редактированию старых тестов.

Рассмотрим методику создания теста на примере микросхемы К155ЛАЗ:

1. Необходимо открыть данные о выбранной микросхеме в имеющемся приложении к лабораторным работам.

2. Далее требуется открыть программу «Редактор тестов» >> Новый файл (рис. 4.1).

3. Необходимо задать количество выводов, указать выводы для питания и земли, а так же тип микросхемы (рис. 4.2).

4. Заполнить таблицу входов и выходов, а также описать их тип (вход I, выход О, двунаправленный I\O, описываемый функцией O=F(C)) (рис. 4.3).

5. Задать диаграмму состояний, согласно таблице истинности в приложении к микросхеме (рис. 4.4).

6. Сохранить файл, указав формат IMT (по умолчанию файл сохраняется в основную библиотеку) (рис. 4.5.)

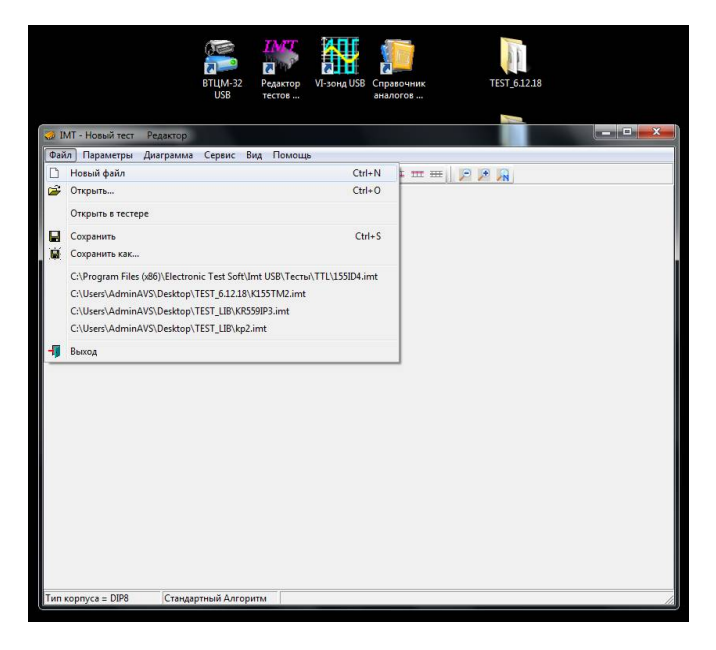

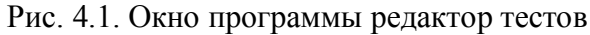

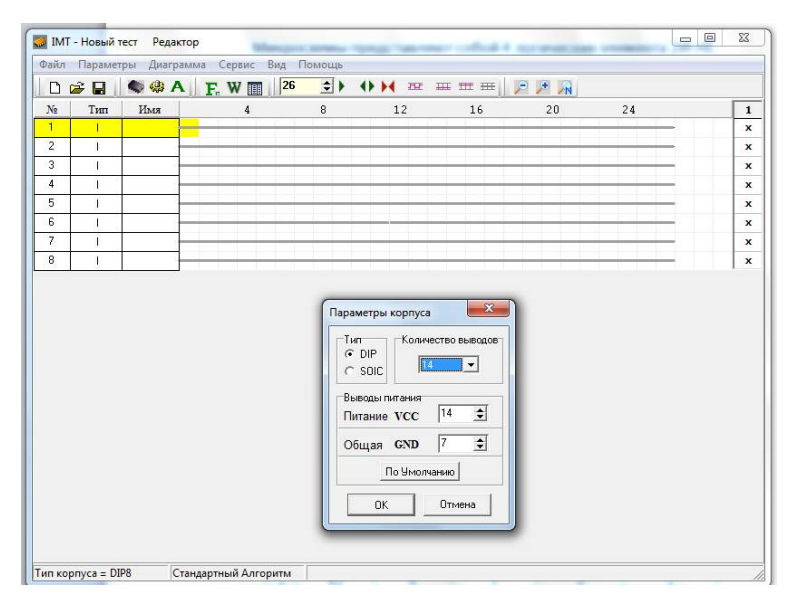

Рис. 4.2. Окно для выбора параметров корпуса

| 🎑 ІМТ<br>Файл | Г - Новый т<br>Парамет | ест Редак<br>ры Диагр | ктор<br>амма | Сервис     | Вид П | омощь |         | 1  |       |    | - 6 <mark>- X -</mark> |
|---------------|------------------------|-----------------------|--------------|------------|-------|-------|---------|----|-------|----|------------------------|
|               | 🛩 🖬 🗍                  | 🤹 🤀 A                 | E            | . W 💷      | 26    | + 1   | () ) az |    | P 🔎 🔊 |    |                        |
| No            | Тип                    | Имя                   |              | 4          |       | 8     | 12      | 16 | 20    | 24 | 1                      |
| 1             | 1                      | X1                    |              |            |       |       |         |    |       |    | ×                      |
| 2             |                        | X2                    |              | _          |       | _     |         |    |       |    | ×                      |
| 3             | 0 -                    | Y1                    | _            | _          |       |       | _       | _  |       |    | ×                      |
| 4             | 1                      | X3                    | _            | _          |       |       |         |    |       |    | x                      |
| 5             | 1/0                    | ×4                    |              | _          |       |       |         |    |       |    | ×                      |
| 6             | 0=F(c)                 | Y2                    |              |            |       |       |         |    |       |    | ×                      |
| 7             | GND                    |                       |              |            |       |       |         |    |       |    | ×                      |
| 8             |                        | Y3                    |              |            |       |       |         |    |       |    | ×                      |
| 9             | - Ĩ                    | ×5                    |              |            |       |       |         |    |       |    | x                      |
| 10            | 1                      | ×6                    |              |            | -     |       |         |    |       |    | ×                      |
| 11            | 0                      | Y4                    |              |            |       |       | _       |    |       |    | ×                      |
| 12            | 1                      | X7                    |              |            |       |       |         |    |       |    | ×                      |
| 13            | 1                      | ×8                    |              |            |       |       |         |    |       |    | ×                      |
| 14            | VCC                    |                       |              |            |       |       |         |    |       |    | ×                      |
|               |                        |                       |              |            |       |       |         |    |       |    |                        |
| Тип ко        | pnyca = DI             | P14 C                 | тандарт      | гный Алгор | оитм  |       |         |    |       |    |                        |

Рис. 4.3. Заполненная таблица входов и выходов с описанием их типа

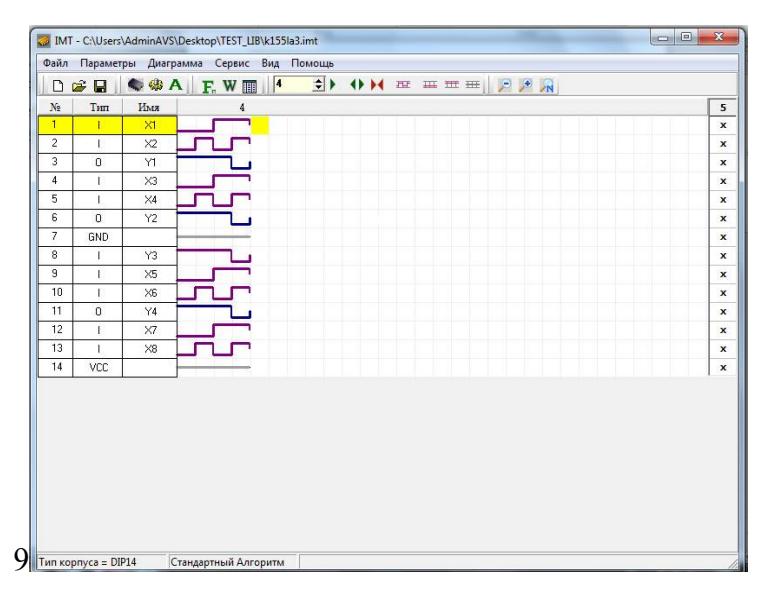

Рис. 4.4. Заполненная диаграмма состояний согласно таблице истинности схемы

| порядочить 👻 Нова                                                                                                    | а папка                           |               | 855                                                                        | • 🔞                                           |
|----------------------------------------------------------------------------------------------------|-----------------------------------|---------------|----------------------------------------------------------------------------|-----------------------------------------------|
| <ul> <li>Загрузки</li> <li>Недавние места</li> <li>Рабочий стол</li> <li>Библиотеки</li> <li>Видео</li> <li>Документы</li> <li>Мокриса</li> </ul> | UMR<br>↓ CMD<br>↓ MEMORY<br>↓ TTL |               | Дата изменения<br>06.12.2018 10:55<br>06.12.2018 10:55<br>06.12.2018 10:55 | Тип<br>Папка с фа<br>Папка с фа<br>Папка с фа |
| Компьютер<br>Локальный диск<br>Локальный диск<br>СРВА_X64FRE (F: 🔻                                                                                | ۲                                 | m             |                                                                            |                                               |
| Имя файла: САОЗо                                                                                                    | rs\AdminAVS\Desktop\TES           | T_LIB\k155la3 |                                                                            |                                               |
| Тип файла: IMT                                                                                                    |                                   |               |                                                                            | -                                             |

# Рис. 4.5. Окно вкладки «Сохранить как» с произвольно выбранной директорией и заданным форматом IMT

#### 5. ПРОГРАММА СОЗДАНИЯ СПРАВОЧНИКА ФУНКЦИОНАЛЬНЫХ АНАЛОГОВ ЦИФРОВЫХ МИКРОСХЕМ СНІРВООК.ЕХЕ

ChipBook.exe является сервисной программой, входящей обеспечения в программного состав внутрисхемного тестера ВТ-02. Программа позволяет создать библиотеку функциональных аналогов цифровых микросхем тестирование (рисунок), которых выполняется ОДНИМ файлом. Кроме тестовым того имеется возможность подключить справочный файл для каждой микросхемы и его, полезна при работе с документацией просмотреть микросхем.

| 😥 Справочник аналогов микросхем - С:\Program Files (x86)\Electronic Test Soft\Imt | ISB\Tects/TTL\ttl.lib |                                 |
|-----------------------------------------------------------------------------------|-----------------------|---------------------------------|
| Файл Редактор Сервис Помощь                                                       |                       |                                 |
| D 😂 🖬 😂 🗃 🗛                                                                       |                       |                                 |
| T                                                                                 | стовые Файлы          | Название микросхемы (Аналоги)   |
| <tests>:\TTL\155LA3.imt</tests>                                                   | *                     | 155/A12                         |
| <tests>:\TTL\155LA1.imt</tests>                                                   |                       | K155/JA12                       |
| <tests>'\TTL\155LA2 imt</tests>                                                   |                       | KM1550A12                       |
| <tests>\TTI \155I A4 imt</tests>                                                  |                       | KP5310412                       |
| <tests>:\TTL\155LA6 imt</tests>                                                   |                       | 5310412                         |
| <tests>\TTI \155I A7 imt</tests>                                                  |                       | KM5310412                       |
| <tests>:\TTL\155LA8 imt</tests>                                                   |                       | K5550412                        |
| <tests>\TTI \155LA10 imt</tests>                                                  |                       | KM5550A12                       |
| <tests>\TTL\155LA11 imt</tests>                                                   |                       | 555ftA12                        |
| <tests>:\TTI \155I A12 imt</tests>                                                |                       | 7437                            |
| <tests>:\TTL\155LA13.imt</tests>                                                  |                       | 74\$37                          |
| <tests>:\TTL\155LD1.imt</tests>                                                   | E                     | 74LS37                          |
| <tests>:\TTL\155LD3.imt</tests>                                                   |                       |                                 |
| <tests>:\TTL\155LE1.imt</tests>                                                   |                       |                                 |
| <tests>:\TTL\155LE3 imt</tests>                                                   |                       |                                 |
| <tests>:\TTL\155LE4.imt</tests>                                                   |                       |                                 |
| <tests>:\TTL\155LE5.imt</tests>                                                   |                       |                                 |
| <tests>:\TTL\155LI1.imt</tests>                                                   |                       |                                 |
| <tests>:\TTL\155LI3.imt</tests>                                                   |                       |                                 |
| <tests>:\TTL\155LL1 imt</tests>                                                   |                       |                                 |
| <tests>:\TTL\155LN1.imt</tests>                                                   |                       |                                 |
| <tests>:\TTL\155LN2.imt</tests>                                                   |                       |                                 |
| <tests>:\TTL\155LN6.imt</tests>                                                   |                       |                                 |
| <tests>:\TTL\155LP11.imt</tests>                                                  |                       |                                 |
| <tests>:\TTL\155LP5.imt</tests>                                                   |                       |                                 |
| <1ests>:\IIL\166LP8.imt                                                           |                       |                                 |
| <tests>:\TTL\155LP9.imt</tests>                                                   |                       |                                 |
| <tests>:\TTL\165LR1.imt</tests>                                                   |                       |                                 |
| <tests>:\TTL\155LR3.imt</tests>                                                   |                       |                                 |
| <tests>:\TTL\155LR4.imt</tests>                                                   |                       |                                 |
| <tests>:\TTL\155PR6.imt</tests>                                                   |                       |                                 |
| <tests>:\TTL\155PR7.imt</tests>                                                   |                       |                                 |
| <tests>:\TTL\155RP1.imt</tests>                                                   |                       |                                 |
| <tests>:\TTL\155RU5.imt</tests>                                                   |                       |                                 |
| <tests>:\TTL\155TL1.imt</tests>                                                   |                       |                                 |
| <tests>:\TTL\155TL2.imt</tests>                                                   |                       |                                 |
| <tests>:\TTL\155TL3.imt</tests>                                                   |                       |                                 |
| <tests>:\TTL\155TM2.imt</tests>                                                   |                       |                                 |
| <tests>:\TTL\155TM5.imt</tests>                                                   |                       |                                 |
| <tests>:\TTL\166TM7.imt</tests>                                                   |                       |                                 |
| <lests>:\IIL\755IM8.imt</lests>                                                   |                       |                                 |
| <tests>:\TTL\155TV1.imt</tests>                                                   |                       |                                 |
| <lests>:\IIL\1551V15.imt</lests>                                                  |                       |                                 |
| <li>lests&gt;:\IIL\bbbAP3.imt</li>                                                |                       |                                 |
| I <iests>\\III\555AP4 imt</iests>                                                 |                       |                                 |
| Ko                                                                                | ментарии к тесту 🔹    |                                 |
|                                                                                   |                       | Ввод Аналога                    |
|                                                                                   |                       | 7437                            |
|                                                                                   |                       | 😵 Удалить 🛛 🛷 Добавить          |
|                                                                                   |                       | Файл описания микросхемы        |
|                                                                                   |                       | <desc>:\TTL\SN5437.PDF 🛍</desc> |
|                                                                                   |                       |                                 |

# Программа создания справочника функциональных аналогов цифровых микросхем

#### 6. КРАТКАЯ ХАРАКТЕРИСТИКА ПРОГРАММНО-АППАРАТНЫХ СРЕДСТВ УСТАНОВКИ «ТЕСТ-Д1»

Функциональный тестер «Тест-Д1» используется для проверки работоспособности электронных устройств при помощи функционального и сигнатурного тестирования. Это устройство является базовым прибором системы диагностики «Тест-Д». Конструктивно размещается в «Блоке диагностики» АСД «Тест-Д». Через порт USBocyществляется подключение к персональному компьютеру.

Блок-схема автоматизированной системы диагностики «Тест-Д1» приведена на рисунке.

A1 – персональный компьютер, A2 – кабель USB-USB,3– электронный ключ, A4 – интерфейсное устройство COM-USB, A5 – кабель питания блока диагностики, A6 – блок диагностики БД-01С, A7 – зонд IN,A8- зонд OUT,A9 – набор адаптеров.

Основными элементами системы диагностики «Тест-Д1» являются

- блок диагностики БД-01С с комплектом жгутов и адаптеров;

- персональный компьютер.

По каналу USB через интерфейсное устройство COM-USB осуществляется связь компьютера и блока диагностики. Защита программного и тестового обеспечения от несанкционированного копирования обеспечивается посредством электронного ключа.

Минимальную конфигурация персонального компьютера представляет собой:

- процессор Pentium III;

- частота процессора 1 ГГц;

- память 128 Мбайт;
- монитор SVGA;

- манипулятор MOUSE;

- два порта USB.

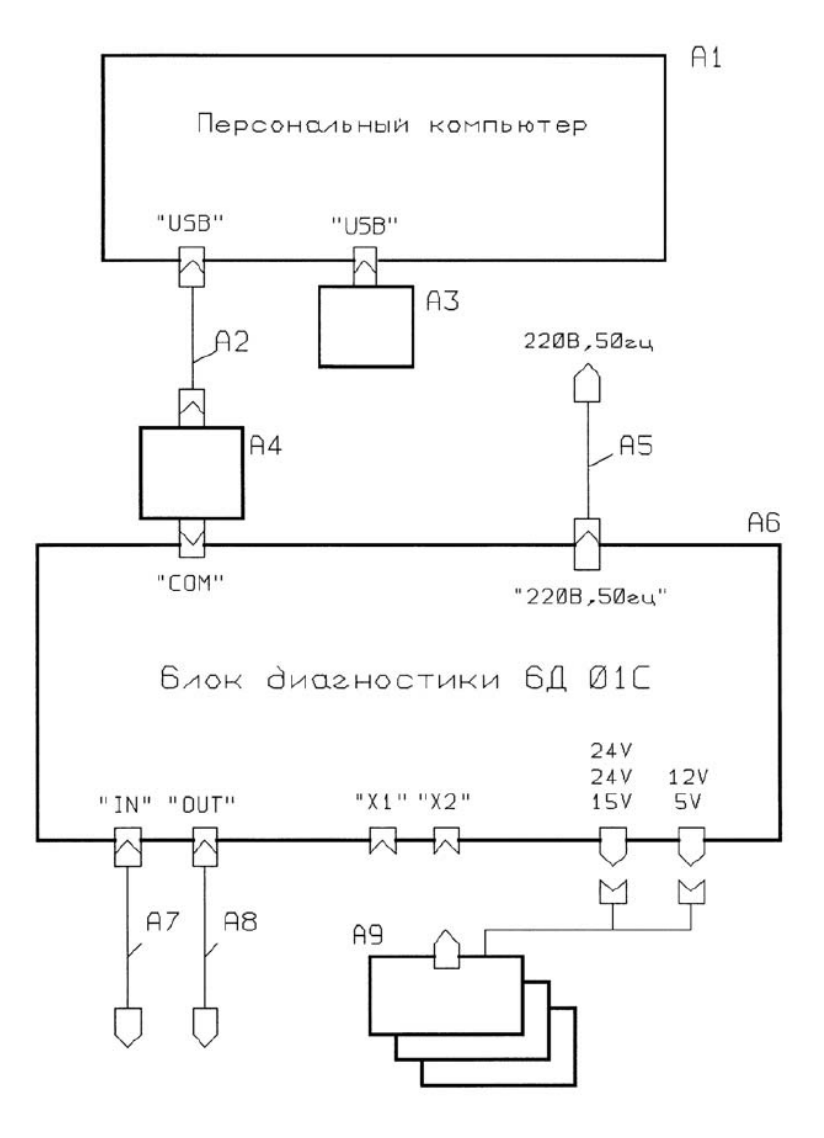

Блок-схема АСД «Тест-Д1»

Блок диагностики БД-01С состоит из нижеперечисленных устройств.

Функциональный Предназначение тестер. функционального тестера заключается в функциональном тестировании электронных устройств. Оценка исправности устройства производится как комплектующих устройства, так и устройства в целом. Имеются 190 каналов ввода-вывода с логическими уровнями ТТЛ и КМОП и два логических зонда «IN-зонд» и «ОШ-зонд», которые позволяют подавать и проконтролировать логический сигнал любой в точке тестируемой платы.

Источник предназначается питания ЛЛЯ питания контролируемого объекта. Источник выполнен с набором напряжений, удовлетворяющих большинству подлежащих тестированию блоков и печатных плат: +/-5 В, +/-12 В, +/-15 В, +/-24 В. На задней панели блока диагностики располагается тумблер, клавишный сетевой посредством которого Подача питания. необходимого включается источник напряжения на соответствующий контакт разъема питания осуществляется набором кнопочных выключателей И соответствующими индуцируется светодиодами, передней панели блока. Источник расположенными на производить измерение потребляемого позволяет тока. объектом контроля, в каналах +5 В, -5 В, +12 В, -12 В, +15 В, -15 В. Защита объекта диагностики при превышении порога тока отключения каждого канала, задаваемого пользователем, образом: происходит следующим источник снимает напряжение с выходных разъемов питания.

«Технические характеристики установки «Тест-Д1» приведены ниже.

Каналы ввода-вывода:

- число каналов – 190;

- уровни сигналов – ТТЛ, КМОП;

- минимальная длительность выходных импульсов, не более 2 мкс;

- максимальный уровень логической единицы +15 В. Максимальный уровень логического нуля:

- в режиме вывода 0,4 В;

- в режиме ввода 0,8 В.

Максимальный ток при уровне логического нуля:

- в режиме вывода 40 мА;

- в режиме ввода 0,8 мА.

Канал логического зонда IN:

- входное сопротивление 20 кОм;

- уровень логической единицы - не менее 1,1 В;

- уровень логического нуля - не более 0,9 В;

- максимальный уровень входного сигнала 24 В.

Канал логического зонда OUT:

- уровень логической единицы при токе 200 мА - не менее 2,4 В;

- уровень логического нуля при токе 200 мА - не более 0,8 В» [2].

Программные модули пакета «TEST», входящего в состав программного обеспечения для установки «Tect-Д1», функционируют в среде Windows98/2000/XP/Vista/7. Установка программного обеспечения выполняется с поставляемого CD-диска.

В состав пакета включен набор нижеперечисленных программ и файлов:

- «DIATEST.EXE – программа «Диагностический тест», предназначенная для функционального тестирования электронных устройств;

- EDITTEST.EXE – графический редактор для написания и редактирования диагностических тестов;

- TESTCOXT.EXE – программа «Тест контактов», предназначенная для тестирования электронных устройств в статическом режиме;

- BDTEST.EXE – тест самодиагностики функционального тестера;

- TSUUTIL.EXE – программа, позволяющая загружать и контролировать программное обеспечение одноплатного промышленного компьютера (DOS-компьютера);

- файлы с расширением .dia, .tct – тестовые файлы для ремонта электронных плат;

- файлы с расширением .cut — файлы описания конфигурации адаптеров для подключения электронных плат к системе диагностики.

Работа функционального тестера обеспечивается набором следующих диагностических программ:

- DIATEST.EXE – DOS-программа «Диагностического теста»;

- CONTEST.EXE – DOS-программа «Теста контактов»;

- BDTEST.EXE – DOS-программа теста самодиагностики функционального тестера;

- TSU.EXE – программа-монитор, контролирующая загрузку и работу DOS-программ функционального тестера» [2].

### 7. ПОДКЛЮЧЕНИЕ И ПРИВЕДЕНИЕ УСТАНОВКИ В РАБОЧЕЕ СОСТОЯНИЕ

1. Проверить установленное на компьютере ПО: Тест-Д1USB.

2. Убедиться, что положение установки является устойчивым.

3. Подключить блок питания и кабель COM–USB к установке, разъемы которых находятся на задней панели установки (рис. 7.1).

4. Вставить USB-ключ в системный блок ПК (рис. 7.2).

5. Подключить разъём ко входу X1/X2 на передней панели установки.

6. Подключить шлейфы к внесхемному тестеру, как показано на рис. 7.3.

7. Красный провод питания присоединяется к +5V/+12V/+15V/+24V, а черный провод земли присоединяется к 0 V (передняя панель установки), как показано на рис. 7.4.

8. На внесхемном тестере зажимом красного провода питания зажать левую ножку питания, а зажимом чёрного провода зажать правую ножку (рис. 7.5);

9. На задней панели установки переключить красный и чёрный тумблеры (рис. 7.1), а в нижней части передней панели нажать большую круглую кнопку.

10. После проведенных действий установка будет готова к работе.

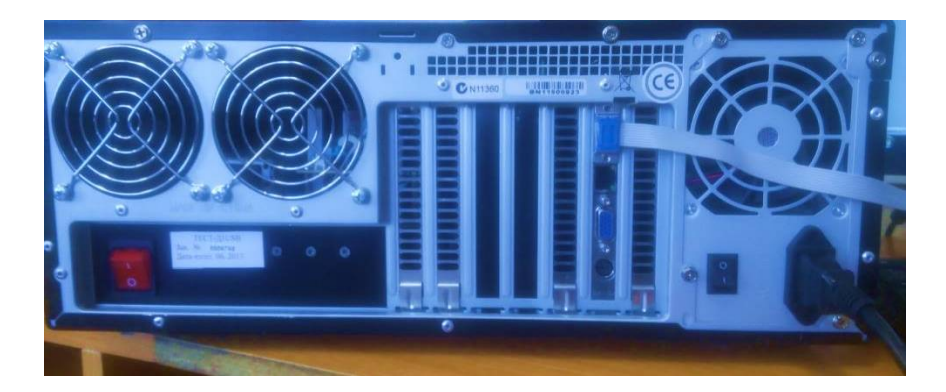

Рис. 7.1. Задняя панель установки

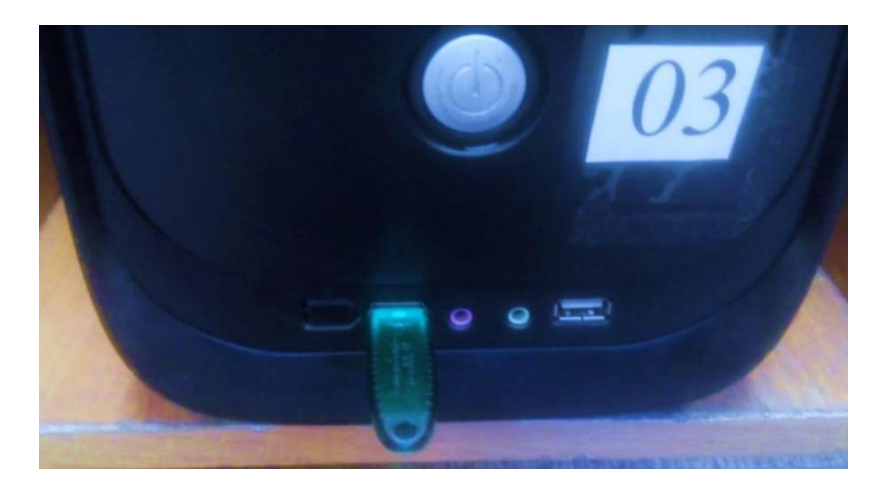

Рис. 7.2. USB-ключ

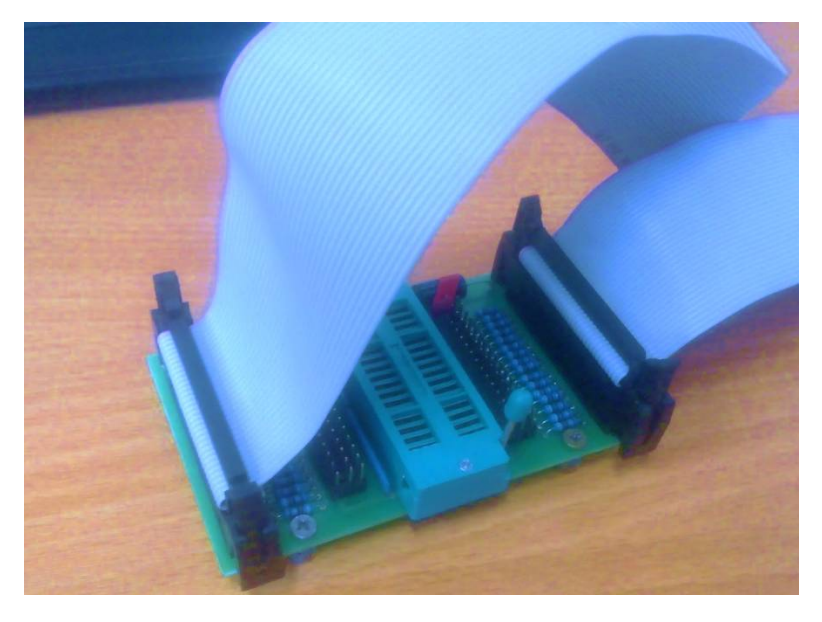

Рис. 7.3. Подключение шлейфов к внесхемному тестеру

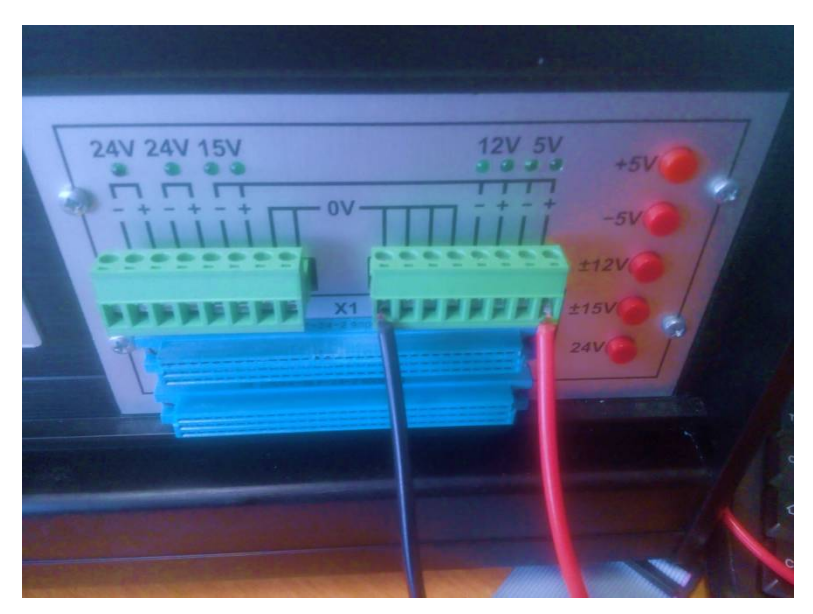

Рис. 7.4. Подключение питания и земли к установке

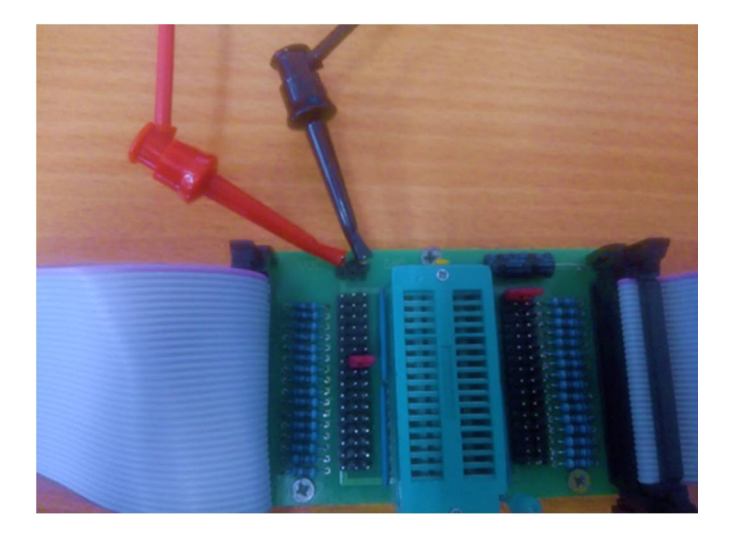

Рис. 7.5. Подключение питания и земли к внесхемному тестеру

### 8. ТЕСТИРОВАНИЕ ЦИФРОВЫХ МИКРОСХЕМ

#### 8.1. Подготовка к тестированию

Необходимо проверить целостность ножек микросхемы, во избежание сбоев в тестировании. Они не должны быть изогнуты, обломаны или иметь напайки (рис. 8.1). Исправить изогнутые ножки можно пинцетом, аккуратно подогнув их в исходное состояние. Не должно быть отсутствующих ножек (рис. 8.2).

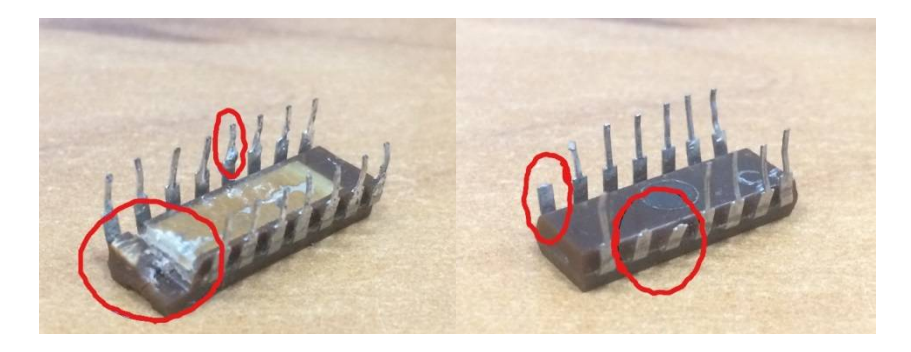

Рис. 8.1. Микросхема с дефектами

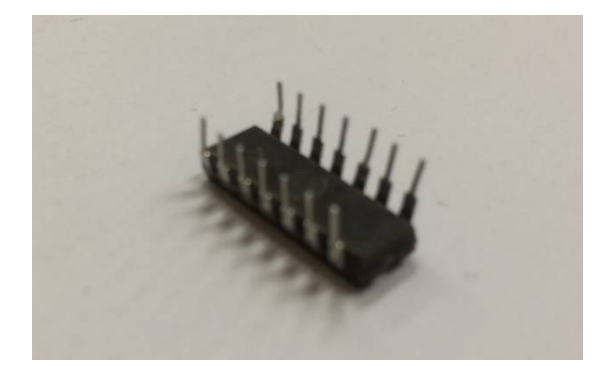

Рис. 8.2. Микросхема с исправными ножками

Если все ножки исправны, то установить микросхему во внесхемный тестер (рис. 8.3).

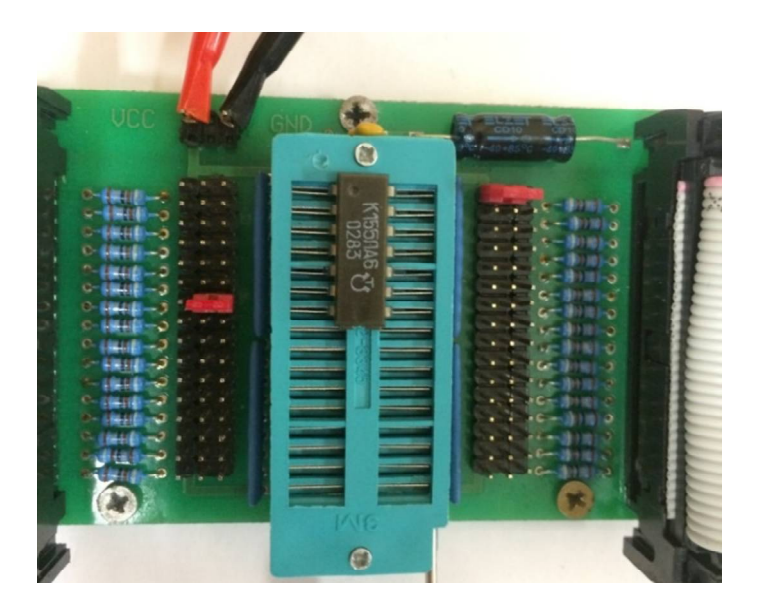

Рис. 8.3. Правильно установленная микросхема

После закрепления микросхемы во внесхемном тестере необходимо правильно выставить перемычки «земли» и «питания» микросхемы. По правую и левую стороны есть по три ряда контактов. Левый (первый) ряд – «питание», правый (третий) – «земля». В зависимости от того, на какой по счёту ножке находится «земля» и «питание», сверху отсчитывается нужное число ножек в ряду. Если нужно выставить «землю», то средний ряд перемычкой соединяется с третьим рядом, а если «питание» – с правым рядом. Например, на рис. 8.3 с левой стороны микросхемы на седьмой сверху ножке должна быть «земля», значит, замыкаем перемычкой седьмую ножки 2-го и 3-го рядов. С правой стороны на первой сверху ножке
нужно выставить «питание», значит, первые ножки 1-го и 2-го рядов замыкаем перемычкой.

## 8.2. Функциональное тестирование

# Создание файла адаптера

Для начала необходимо создать файл адаптера, либо взять существующий. Чтобы создать файл адаптера нужно выполнить следующие действия:

- открыть программу «EditTest»;

- нажать «Файл»>> «Создать», выбрать «Файл адаптера» и подтвердить действие;

- в окне программы появится таблица контактов разъёмов X1 и X2, находящихся на передней панели устройства (верхние три ряда – разъём X1, нижние три – X2);

- в таблице выбрать и назвать нужные контакты (рис. 8.4). В дальнейшем эти имена будут использоваться при создании самого теста и при тестировании микросхемы. Ножки микросхемы, отвечающие за «питание» и «землю», в файл адаптера не добавляются, только контакты входной и выходной информации;

- сохранить файл в нужной папке.

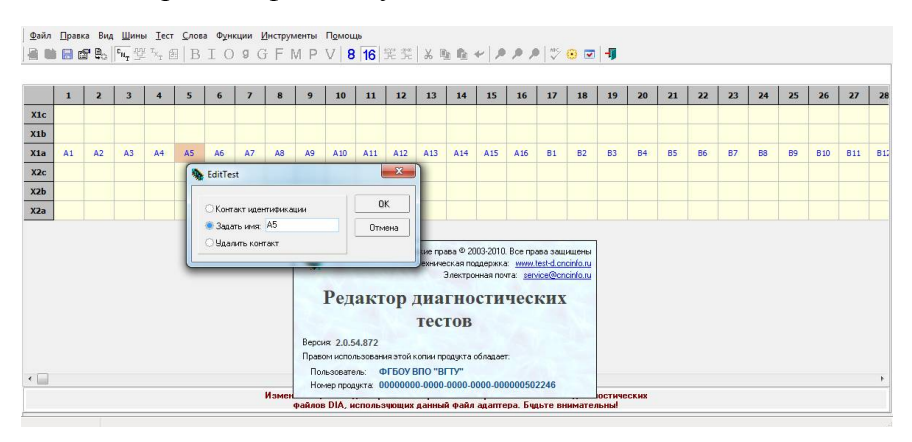

Рис. 8.4. Окно файла адаптера

# Создание файла теста

Когда файл адаптера создан, можно приступить к написанию самого теста. В данном примере будет рассматриваться написание теста для микросхемы К155ЛИ1. Для написания теста необходимо выполнить следующие действия:

- в программе «EditTest» нажать «Файл» >> «Создать», выбрать «Тест»;

- при создании файла теста необходимо задать имя файла, путь к файлу адаптера и разрядность входных и выходных слов. Важно, чтобы и файл теста, и файл адаптера находились в одной и той же папке;

- после создания необходимо определить шины входных и выходных данных. Для этого нужно нажать кнопку «В» (рис. 8.5). С помощью кнопок «Добавить» и «Удалить» добавляются и удаляются шины данных. Для каждой шины можно определить разрядность каждой шины и контакты, выбранные в файле адаптера;

- в верхней части окна установить количество циклов прохода программы. От них будет зависеть количество передаваемых программой входных слов на микросхему;

- для выполнения действий с микросхемой в таблице тактов нужно добавить место для новых тактов (обозначаются серым цветом);

- для добавления слов нажать на нужный такт и в открывшемся окне выбрать «входное слово <i>» или «выходное слово <o>» и нажать «OK»;

- в окне «Входные слова» для слова задать имя, выбрать шину данных и определить настройки кода слова (рис. 8.6). В области «Данные по циклу» нужно ввести входные данные, где каждая строка соответствует своему циклу прохода программы. Данные для примера приведены в табл. 8.1. На каждый контакт шины подаётся двоичный одноразрядный код (0 или 1), далее справа налево составляется двоичная запись всех контактов и переводится в ту систему счисления, которая была выбрана при создании файла теста, в данном случае шестнадцатиразрядная;

Таблица 8.1

# Данные входного слова

| A2 | A1 | Данные по |
|----|----|-----------|
|    |    | циклам    |
| 0  | 0  | 0         |
| 0  | 1  | 1         |
| 1  | 0  | 2         |
| 1  | 1  | 3         |

- в окне «Выходное слово» задать имя, шину данных с соответствующими контактами для выходных данных, задать код и тип слова. По аналогии с входными словами в поле «Данные по циклу» для каждого цикла записываются ожидаемые выходные данные;

- сохранить файл.

| ■ ■ <b>■ </b> ■ <b>■</b> ■ <b>■</b> | BIOSGFMPV                | 8 1       | 6  | よ<br>動 |       | ⊙                  |
|-------------------------------------|--------------------------|-----------|----|--------|-------|--------------------|
| екущий тест: 1 🚔 Количество тесто   | В Шины данных: о         | free rear |    |        |       | _                  |
| 1:1 i i i o o<br>12 3 4 1 2         | Текущая шина данных: 1 🏒 | N±1:      | A1 | •      | N*9:  |                    |
| Начальный такт 1 1 5                | Добавить Удалить         | N*2:      | A2 | •      | Nº10: | 55                 |
|                                     | Разрядность: 2 🏒         | Nº3:      |    |        | №11:  |                    |
|                                     |                          | Nº4:      |    |        | №12:  |                    |
|                                     |                          | N²5:      |    |        | Nº13: |                    |
|                                     |                          | Nº6:      |    |        | Nº14: |                    |
|                                     |                          | Nº7:      |    |        | N*15: | ены<br><u>о.ru</u> |
|                                     | ОК Отмена                | N*8:      |    |        | Nº16: | 0.10               |

Рис. 8.5. Окно создания шин данных

| Файл Правка Вид Щины Iест Слова Функции Инструменты Помощь<br>● ■ ■ ■ ■ ■ ● 「™」受 <sup>1</sup> 2、 日 B I O 9 G F M P V 8 16 完 禁                                                                                                    | 🎗 🗈 🛍 🛩 🏓 | ₽ ₽ 🚏 😔 🖬 🖣                                                                         |
|----------------------------------------------------------------------------------------------------|-----------|-------------------------------------------------------------------------------------|
| Текуший тест. 1 💌 Количество тестов: 1 Количество циклов: 4 🤦 Имя теста:                                                                                                    |           |                                                                                     |
| 1:1         i         i         o         i         i         i         o         i         i         i         o         i         i         i         o         i         i | 35 40 4   | 5 50 55 ¢                                                                           |
| І Входные слова                                                                                                    |           |                                                                                     |
| Linde (sceno: 4)<br>1: A1A2 -                                                                                                    |           | Іобавить Удалить                                                                    |
| Имя слова:                                                                                                    |           | Данные по циклам:           1         0           2         1           3         2 |
| Шина данных В:<br>В В Циньс<br>П Код слова.<br>С изверсны                                                                                                    | A1<br>A2  | 4 3                                                                                 |
| 4 messore<br>6 0K                                                                                                    |           |                                                                                     |
|                                                                                                    | Выбрать   |                                                                                     |
| Arduino chrome- Экономика<br>Ярлык (Восстано                                                                                                    | Отменить  |                                                                                     |

Рис. 8.6. Окно задания входного слова

В данном примере рассматривается написание теста для микросхемы К155ЛИ1, схема которой представлена на рис. 8.7. Для данного теста было создано шесть шин данных, первые четыре для входной информации и последние две для выходной:

| 1. | А1 и А2; |
|----|----------|
| 2. | А4 и А5; |
| 3. | В5 и В6; |
| 4. | В2 и В3; |
| 5. | А3 и А6; |
| 6. | В4 и В7. |

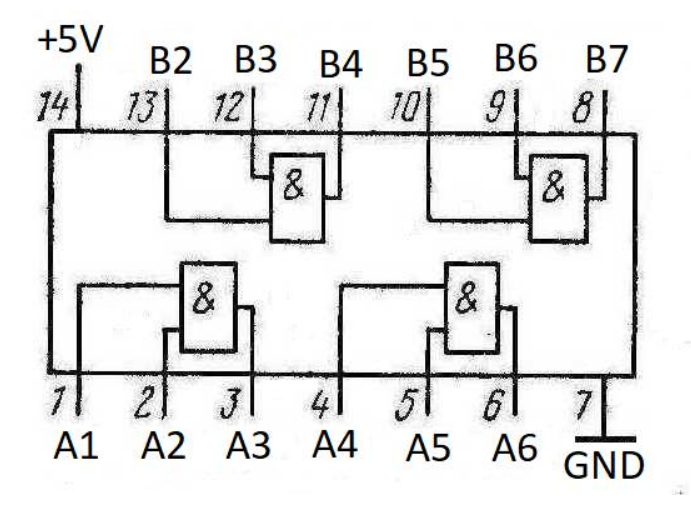

Рис. 8.7. Микросхема К155ЛИ1

В шину 5 выходы элементов были объединены парой (A3A6). Входные данные для шин 1, 2 и 5 приведены в табл. 8.2.

Таблица 8.2

|    | Ши | на 1 (А | .1A2)     |    | Ши | ина 2(А | Шина 5<br>(АЗА6) |    |    |     |
|----|----|---------|-----------|----|----|---------|------------------|----|----|-----|
| A2 | A1 | HEX     | Результат | A5 | A4 | HEX     | Результат        | A6 | A3 | HEX |
|    |    |         | (A3)      |    |    |         | (A6)             |    |    |     |
| 0  | 0  | 0       | 0         | 1  | 1  | 3       | 1                | 1  | 0  | 2   |
| 0  | 1  | 1       | 0         | 0  | 1  | 1       | 0                | 0  | 0  | 0   |
| 1  | 0  | 2       | 0         | 1  | 0  | 2       | 0                | 0  | 0  | 0   |
| 1  | 1  | 3       | 1         | 0  | 0  | 0       | 0                | 0  | 1  | 1   |

Пример входных данных

Данные из ячеек «НЕХ» записаны в поле «Данные по циклу» соответственно для каждой шины.

# Проведение теста

Для выполнения теста нужно запустить программу «DiaTest» и, перейдя к пункту меню «Файл» >> «Открыть», выбрать нужный тест. После открытия убедиться, что установка подключена и готова к работе (зелёный индикатор), как изображено на рис. 8.8.

| 🚯 JULIDIA - DiaTest                                                                               |
|---------------------------------------------------------------------------------------------------|
| _ Файл Вдд Режимы работы _Слова и функции Отладка _Инструменты _Помощь                            |
| 🖻 🖞 Диаграмма 電 Ia6лица 🗟 😤 В I О 9 G F M P V S 🐂 街 📏 🗞 🖀 🗐                                       |
| 💽 Пуск. 💹 Негрерьеный 🔜 Отлака 🔄 Зонд 🔅 6.0-кихон.                                                |
| От Тест. 1 все Файл азатер: Адантер. СМТ                                                          |
| Система смисления: 16 Число циклов: 4 Начальный такт цикла: 1<br>Найдено ошибок: 0 (0) Има теста: |
| 111                                                                                               |
| Начальный такт 1 1 5 10 15 20 25 30 35 40 45 50 55 60 65 70                                       |
| •                                                                                                 |
|                                                                                                   |
|                                                                                                   |
|                                                                                                   |
|                                                                                                   |
|                                                                                                   |
|                                                                                                   |

Рис. 8.8. Окно теста

Нажав на кнопку «Пуск», программа проведёт тест с микросхемой, и в зависимости от того, работает микросхема правильно или нет, будет выведено соответствующее сообщение и выходные результаты, полученные при указанных входных.

# 8.3. Тестирование в статическом режиме

## Общие понятия

«Программа «Тест контактов» предназначена для оперативного тестирования электронных плат в статическом и псевдодинамическом режимах» [2]. Функционирование программы осуществляется в двух режимах:

- тестера;
- редактора.

Режим редактора. «Пользователь имеет возможность визуально отобразить на дисплее разъемы адаптера, к которому подключается тестируемое устройство, и задать соответствие их контактов реальным контактам системы диагностики.

Режим тестера. Программа позволяет устанавливать сигналы. логические полавать никлические последовательности сигналов на вхолные контакты проверяемой платы и считывать информацию с выходных однократно И контактов платы циклически. При использовании входного (IN-зонд) и выходного (OUT-зонд) логических зондов имеется возможность подать сигналы и любой проконтролировать точке тестируемой ИХ В электронной платы» [2] или микросхемы.

#### Работа в режиме редактора

Программа предоставляет пользователю возможность в интерактивном режиме создавать разъемы визуально в необходимом ему количестве любой заданной конфигурации. Разъемы представляет собой набор контактов, каждый из которых представляет собой кнопку и расположенный над ней светодиод. «В режиме редактора контакт разъема, которому установлено соответствие реальному контакту системы диагностики, изображается в виде нажатой кнопки, а если соответствие не установлено – в виде отжатой кнопки» [2].

Новый проект адаптера создается при выборе пункта меню «Файл – Новый». Другой вариант создания адаптера – нажатие на кнопку «Добавить» на главном окне программы, если на рабочем поле программы нет ни одного разъема. Окно «Добавление разъема» представлено на рис. 8.9.

| Колич<br>1 | нество рядов:        | Название р<br> XT1 | азъема      | Pa:      | змер разъема<br>Малый 야 ( | Средний (С Большой |
|------------|----------------------|--------------------|-------------|----------|---------------------------|--------------------|
|            |                      | Позиционны         | е параметры | Па       | раметры имен              | контактов ряда     |
| Ряд, №     | Количество контактов | Первый контакт     | Приращение  | Имя ряда | Имя первого               | Приращение в имени |
| 1          |                      | 1                  | 1           | a        | 1                         | 1                  |
|            |                      |                    |             |          |                           |                    |
|            |                      |                    |             |          |                           |                    |
|            |                      |                    |             |          |                           |                    |
|            |                      |                    |             |          |                           |                    |
|            |                      |                    |             |          |                           |                    |
|            |                      |                    |             |          |                           |                    |

Рис. 8.9. Окно «Добавление разъема»

Параметры разъема:

– «количество рядов – количество рядов контактов создаваемого разъема;

 – название разъема – название создаваемого разъема (не более 19 символов);

 – размер разъема – устанавливается в зависимости от количества контактов разъема;

 номер ряда – номер соответствующего ряда, задается автоматически в зависимости от количества заданных рядов разъема;

 количество контактов – количество контактов в соответствующем ряду разъема.

Позиционные параметры:

 первый контакт – позиция первого контакта в ряду (нумерация с единицы);

 приращение – шаг в расположении между текущим и следующим контактом в ряду» [2].

Параметры наименования:

– «имя ряда – является первой частью имени всех контактов в данном ряду;

 имя первого – число, с которого начинается нумерация контактов в ряду (максимальный размер имени контакта зависит от задаваемого размера разъема: малый размер – четыре символа, средний – шесть символов, большой – восемь символов);

приращение в имени – шаг между числовым обозначением контактов в ряду (может быть отрицательным)»
 [2].

Пример разъема с установленными параметрами представлен на рис. 8.10.

| Позиционные параметры         Параметры имен контактов ряда           ичество контактов         Первый контакт         Приращение         Имя ряда         Имя первого         Приращение в имени           1         1         а         1         1         1         1         1         1         1         1         1         1         1         1         1         1         1         1         1         1         1         1         1         1         1         1         1         1         1         1         1         1         1         1         1         1         1         1         1         1         1         1         1         1         1         1         1         1         1         1         1         1         1         1         1         1         1         1         1         1         1         1         1         1         1         1         1         1         1         1         1         1         1         1         1         1         1         1         1         1         1         1         1         1         1         1         1         1         1         1< |
|----------------------------------------------------------------------------------------------------|
| ичество контактов Первый контакт Приращение Имя ряда Имя первого Приращение в имени 1 1 1 a 1 1 a 1 1 1 1 1 1 1 1 1 1 1 1 1                                                                                                    |
| 1 1 a 1 1<br>1 1 b 15 -1                                                                                                    |
| 1 1 b 15 -1                                                                                                    |
|                                                                                                    |
|                                                                                                    |

Рис. 8.10. Установка параметров

После создания и размещения всех необходимых разъемов на рабочем поле требуется задать соответствия контактами контактами межлу их И разъемов блока диагностики. После создания разъема название контакта пишется на сером фоне (отжатая кнопка контакта разъема), при этом соответствия его контактов еще не заданы. «Для залания соответствий необходимо нажать кнопку «Соответствия» на панели задач главного окна программы.

В открывшемся диалоговом окне выводятся две таблицы, наглядно представляющие собой выходные разъемы блока диагностики Х1 и Х2. Для того, чтобы поставить в соответствие контакты созданных разъемов разъемам блока диагностики, необходимо выполнить клик левой кнопкой мыши на нужном контакте созданного разъема (после этого он изменит свой цвет) и затем на необходимую ячейку таблицы разъема X1 или X2 окна «Соответствия». После этого в ячейке таблицы появится имя выбранного контакта, а кнопка контакта будет выглядеть нажатой» [2]. Очистка соответствия для какой-либо ячейки таблицы производится щелчком правой кнопки мыши. Существует возможность соответствие одного контакта залать разъема блока лиагностики нескольким контактам созданных разъемов (виртуально замкнуть контакты созданных разъемов), но не наоборот.

Пример установки соответствий представлен на рис. 8.11.

#### Работа в режиме тестера

Переход в режим тестера осуществляется при выборе в главном меню программы подменю «Тестер». На рис. 8.12. показано главное окно программы при работе в режиме тестера.

Визуально разъемы «состоят из набора контактов, представляет собой кажлый ИЗ которых кнопку И расположенный над ней светодиод. В режиме тестера цвет указывает логический уровень светодиода на данном контакте, а кнопка позволяет задать уровень логического нуля или единицы» [2].

46

| л Тестер | Редактор | Сервис     | Помощь     |               |           |            |           |             |             |            |             |            |            |          |         |
|----------|----------|------------|------------|---------------|-----------|------------|-----------|-------------|-------------|------------|-------------|------------|------------|----------|---------|
| XTO      |          |            |            |               |           |            |           |             |             |            |             |            |            |          |         |
|          |          |            |            |               |           |            |           |             |             |            |             |            |            |          |         |
| к вывод  | к сип    | К ВВОД     | К СИА      | К БАЙТ        | K TTP     | К ППР 1    | К ППР О   | К ВУ        | к ппд 1     | к ппд о    | К СБРОС     |            |            |          |         |
|          |          |            |            |               |           |            |           |             |             |            |             |            |            |          |         |
| К ДА 15Н | К ДА 14Н | К ДА 13Н   | К ДА 12Н   | К ДА 11Н      | К ДА 10Н  | К ДА 09Н   | К ДА 08Н  | К ДА 07Н    | К ДА 06Н    | К ДА ОБН   | К ДА 04Н    | К ДА ОЗН   | К ДА 02Н   | К ДА 01Н | КДАО    |
|          | E ca     | ответствия |            |               | <u></u>   | <u></u>    |           |             | <u></u>     | <u></u>    |             |            |            |          |         |
|          |          |            |            |               |           |            | Разъе     | и X1        |             |            |             |            |            |          |         |
|          |          | 1          | 2          | 2             | 3         | 4          | 5         |             | 6           | 7          | 8           | 9          | -          | 10       |         |
|          | с        |            |            |               |           |            |           |             |             |            |             |            |            |          |         |
|          | b        |            |            |               |           |            |           |             |             |            |             |            |            |          |         |
|          | a        | XIU        | к да 15н 2 | (ТО:К. ДА 14Н | і хник да | тан хтож , | JA 12H XI | ак да пн    | хти:к да ти | Ч ХТИ:К ДА | USH XTU:K J | LA USH XTU | к да 07н 3 |          |         |
| Добавить |          |            |            |               |           |            |           |             |             |            |             |            |            | -        | -15 Вых |
|          |          |            |            |               |           | <u>!</u>   | -233561   | <u>1 X2</u> |             |            |             |            |            | _        |         |
|          | _        | 1          | 2          | 3             |           | 4          | 5         | 6           | 1           | 8          | a           | 10         |            | -        |         |
|          | c<br>b   |            |            |               |           |            |           |             |             |            |             |            |            | -        |         |
|          | a        |            |            |               |           |            | -         |             |             |            |             |            |            | -        |         |
|          | 1        |            |            |               |           |            |           |             |             |            |             |            |            | •        |         |
|          |          |            |            |               |           |            |           |             |             |            |             |            |            |          |         |
|          |          |            |            |               | 1000      | 1 04       |           |             |             |            |             |            |            |          |         |

Рис. 8.11. Установка соответствий

|     | Тестер             | Редактор             | Сервис                   | Помощь             |          |              |                   |             |          |              |           |          |          |          |          |     |
|-----|--------------------|----------------------|--------------------------|--------------------|----------|--------------|-------------------|-------------|----------|--------------|-----------|----------|----------|----------|----------|-----|
| X   | ro                 |                      |                          |                    |          |              |                   |             |          |              |           |          |          |          |          |     |
| í.  |                    | _                    | _                        |                    |          |              |                   | _           |          |              | _         |          |          |          |          |     |
| Ľ   |                    |                      |                          |                    |          |              |                   |             |          |              |           |          |          |          |          |     |
|     | К ВЫВОД            | КСИП                 | к ввод                   | КСИА               | К БАЙТ   | K TTP        | К ППР 1           | К ППР 0     | КВУ      | к ппд 1      | кппдо     | К СБРОС  |          |          |          |     |
| lī  |                    |                      |                          |                    |          |              |                   |             |          |              |           |          |          |          |          |     |
| h   |                    |                      |                          |                    |          |              |                   |             |          |              |           |          |          |          |          | -   |
|     | (ДА 15Н            | К ДА 14Н             | К ДА 13Н                 | К ДА 12Н           | К ДА 11Н | К ДА 10Н     | К ДА ОЭН          | К ДА 08Н    | К ДА 07Н | К ДА ОБН     | К ДА 05Н  | К ДА 04Н | К ДА ОЗН | К ДА 02Н | К ДА 01Н | КДА |
|     |                    |                      |                          |                    |          |              |                   |             |          |              |           |          |          |          |          |     |
|     |                    |                      |                          |                    |          |              |                   |             |          |              |           |          |          |          |          |     |
|     |                    |                      |                          |                    |          |              |                   |             |          |              |           |          |          |          |          |     |
|     |                    |                      |                          |                    |          |              |                   |             |          |              |           |          |          |          |          |     |
|     |                    |                      |                          |                    |          |              |                   |             |          |              |           |          |          |          |          |     |
|     |                    |                      |                          |                    |          |              |                   |             |          |              |           |          |          |          |          |     |
|     |                    |                      |                          |                    |          |              |                   |             |          |              |           |          |          |          |          |     |
|     |                    |                      |                          |                    |          |              |                   |             |          |              |           |          |          |          |          |     |
|     | 20146 201          | 100 - Jour           | - 200MCL-                | Urauna             |          | - Mustore en | 147               |             |          |              |           |          |          |          |          |     |
| сто | ояние зо           | нда Зонд             | ц - запись-              | Чтение             | ь разъем | Информац     | ия                |             |          | 1            |           |          |          |          |          |     |
| CT( | ояние зон<br>А Вых | нда – Зонд<br>од С Н | ц - запись-<br>1i<br>.ow | Чтение<br>Г Читати | ь разъем | Информац     | ия<br>ровень логи | ческой един | ицы 📧    | ] Работает і | генератор |          |          |          |          |     |

Рис. 8.12. Режим тестера

На панели расположены два светодиода, которые индицируют состояние входного (IN-зонд) и выходного (OUT-зонд) зондов. Состоянию логического нуля соответствует зеленый цвет, логической единице – красный, отключенному состоянию – серый. «OUT-зонд может работать в трех режимах:

Ні – режим однократного формирования импульса логической единицы;

Low – режим однократного формирования импульса логического нуля;

Gen – режим генератора» [2].

необходимости При изменение уровня сигнала. производится нажатием кнопки, подаваемого на контакт, соответствующей данному контакту. Положение кнопки определяет уровень сигнала: кнопка нажата задается высокий уровень сигнала, отжата – низкий. Для задания на последовательности импульсов (включение контакт генератора), требуется установить курсор кнопку на соответствующего контакта и выполнить нажатие на правую кнопку мыши. После этого светодиод контакта начинает мигать в такт генератору, а кнопка контакта окрашивается в желтый цвет. Чтобы отключить генератор, требуется повторно данное действие. Режим генератора выполнить можно задавать сразу на нескольких контактах При этом частота уменьшается В два раза ДЛЯ каждого последующего включенного генератора.

В режим автономной работы без индикации программа переходит при отключении режимов чтения разъемов и зонда. В этом режиме программа реакция на действия пользователя отсутствует до тех пор, пока не будет включен режим чтения разъема или зонда. При переходе в автономный режим требуется осциллограф для контроля за прохождением импульсов, поскольку частота генераторов многократно возрастает до сотен килогерц. Нажатием клавиши ESC на клавиатуре можно полностью прервать работу генераторов.

48

# 9. ТЕСТИРОВАНИЕ ЭЛЕКТРОННЫХ УСТРОЙСТВ

## 9.1. Внешний осмотр и проверка цепей питания

Перед началом тестирования электронной платы необходимо внешний осмотр устройства выполнить на целостность компонентов и линий связи (если есть такая также необходимо проверить возможность). отдельные компоненты и общую цепь питания на наличие короткого замыкания. Удостоверившись в отсутствии перечисленных проблем, можно приступать непосредственно к тестированию устройства [8].

К устройствам, имеющим внешние разъемы для обмена информацией с другими устройствами, блоками или модулями, применяются несколько видов тестирования: сигнатурное, функциональное и тестирование отдельных компонентов (микросхем).

# 9.2. Сигнатурное тестирование

# Понятие сигнатурного тестирования

Сигнатурное тестирование предназначено для оперативного тестирования блоков и модулей различных устройств. В его основе лежит принцип сравнения сигнатур, получаемых при тестировании данного блока, с имеющимися эталонными сигнатурами, снятыми ранее с такого же заведомо исправного блока.

Программа «Сигнатурный тест» позволяет производить полную проверку пассивных элементов, таких как переходные платы, кабели, жгуты и т.п., на предмет обрывов, коротких замыканий и ошибок при распайке разъемов. Из активных блоков для сигнатурного тестирования лучше всего подходят устройства с линейной логикой, в которых определенной комбинации входных сигналов однозначно поставлена в соответствие комбинация сигналов на выходе схемы. В программе предусмотрены средства, позволяющие тестировать модули с нелинейной логикой, однако возможности тестирования таких модулей ограничены.

Принцип работы сигнатурного теста следующий: на входы электронной платы подается определенная комбинация логических уровней и считывается состояние тестируемого выхода. Затем комбинация сигналов на входах меняется и снова считывается состояние тестируемого выхода. Этот  $2^{12}$ повторяется раз. В результате процесс получается 4096 бит последовательность длиной лля которой рассчитывается 32-разрядная контрольная сумма. Эта сумма затем сравнивается с эталонным значением, полученным на заведомо исправной плате. Алгоритм расчета гарантирует обнаружение одинарных, двойных, пакетных и всех нечетных ошибок в последовательности. Одновременно с вычислением производится контрольной суммы подсчет количества переключений логического уровня на интересующем выходе. Это позволяет дополнительно оценить достоверность полученного результата.

## Настройка адаптера

При создании нового теста в первую очередь следует задать конфигурацию контактов в адаптере, т.е. установить соответствие между контактами интерфейсных разъемов Х1 и функционального X2 тестера И контактами разъемов тестируемой платы. Это можно сделать двумя способами: ввести все контакты вручную, либо импортировать настройки адаптера из файла. По команде меню «Режим – Настройка адаптера» открывается форма, представляющая табличное изображение разъемов X1 и X2 функционального тестера. таблицы соответствует Кажлая клетка расположению определенного контакта этих разъемов. Внешний вид окна представлен на рис. 9.1.

50

| Файл | Адаптер | Режим Г | Іомощь |    |   |          |   |
|------|---------|---------|--------|----|---|----------|---|
| X1   | а       | Ь       | С      | X2 | a | Ь        | С |
| 1    |         |         |        | 1  |   |          |   |
| 2    |         |         |        | 2  |   |          |   |
| 3    |         |         |        | 3  |   | 1        |   |
| 4    |         |         |        | 4  |   |          |   |
| 0    |         |         |        | 0  |   |          |   |
| 7    |         | ÷       |        | 2  |   |          |   |
| 8    |         | 10      |        | 8  |   |          |   |
| 9    |         |         |        | 9  |   |          |   |
| 10   |         |         |        | 10 |   |          |   |
| 11   |         |         |        | 11 |   |          |   |
| 12   |         |         |        | 12 |   |          |   |
| 13   |         |         |        | 13 |   |          |   |
| 14   |         |         |        | 14 |   |          |   |
| 15   |         |         |        | 15 |   | (        |   |
| 16   |         |         |        | 16 |   |          |   |
| 17   |         |         |        | 17 |   |          |   |
| 18   |         | 6       |        | 18 |   |          |   |
| 19   |         | ]       |        | 19 |   |          |   |
| 20   |         |         |        | 20 |   | <u> </u> |   |
| 21   |         |         |        | 21 |   |          |   |
| 22   |         | S       |        | 22 |   |          |   |
| 23   |         |         |        | 23 |   |          |   |
| 24   |         |         |        | 24 |   |          |   |
| 25   |         |         |        | 25 |   |          |   |
| 26   |         |         |        | 26 |   |          |   |
| 27   |         |         |        | 27 |   |          |   |
| 28   |         |         |        | 28 |   |          |   |
| 29   |         |         |        | 29 |   |          |   |
| 30   |         |         |        | 30 |   |          |   |
| 22   |         |         |        | 22 |   |          |   |
| 32   |         |         |        | 32 |   |          |   |

Рис. 9.1. Окно настройки адаптера

Для ввода или редактирования контакта адаптера нужно щелкнуть мышью на соответствующей ячейке в таблице. При этом появится выпадающий список, в котором каждому контакту разъема можно поставить в соответствие до шестнадцати контактов адаптера.

Для того, чтобы очистить всю ячейку целиком, можно выполнить клик правой кнопкой мыши и выбрать пункт «Очистить ячейку» в контекстном меню.

# Пример заполненного адаптера представлен на рис. 9.2.

| Райл | Адаптер     | Режим П                                 | омощь |    |   |                                         |   |
|------|-------------|-----------------------------------------|-------|----|---|-----------------------------------------|---|
| X1   | а           | Ь                                       | С     | X2 | а | Ь                                       | с |
| 1    | YO          |                                         |       | 1  |   |                                         |   |
| 2    | Y1          |                                         |       | 2  |   | 1                                       |   |
| 3    | Y2          | 6                                       |       | 3  |   | 1 11                                    |   |
| 4    | Y3          |                                         |       | 4  |   |                                         |   |
| 5    | Y4          |                                         |       | 5  |   |                                         |   |
| 6    | Y5          |                                         |       | 6  |   |                                         |   |
| 7    | Y6          |                                         |       | 7  |   |                                         |   |
| 8    | Y7.         |                                         |       | 8  |   |                                         |   |
| 9    | Y8          |                                         |       | 9  |   |                                         |   |
| 10   | Y9          |                                         |       | 10 |   |                                         |   |
| 11   | Y10         | 1                                       |       | 11 |   |                                         |   |
| 12   | 56,010      |                                         |       | 12 |   |                                         |   |
| 13   |             |                                         |       | 13 |   |                                         |   |
| 14   |             |                                         |       | 14 |   |                                         |   |
| 15   |             |                                         |       | 15 |   | (                                       |   |
| 16   |             |                                         |       | 16 |   |                                         |   |
| 17   |             |                                         |       | 17 |   |                                         |   |
| 18   | DO          | (                                       |       | 18 |   |                                         |   |
| 19   | D1          | 1                                       |       | 19 |   | 1                                       |   |
| 20   | D2          |                                         |       | 20 |   | ( ) ( ) ( ) ( ) ( ) ( ) ( ) ( ) ( ) ( ) |   |
| 21   | D3          |                                         |       | 21 |   |                                         |   |
| 22   | S1          | ei                                      |       | 22 |   |                                         |   |
| 23   | S2          |                                         |       | 23 |   |                                         |   |
| 24   | Y15         |                                         |       | 24 |   |                                         |   |
| 25   | Y14         |                                         |       | 25 |   |                                         |   |
| 26   | Y13         |                                         |       | 26 |   |                                         |   |
| 27   | Y12         | i i i                                   |       | 27 |   | 8                                       |   |
| 28   | Y11         |                                         |       | 28 |   |                                         |   |
| 29   | A. 1. 1. 1. |                                         |       | 29 |   |                                         |   |
| 30   |             |                                         |       | 30 |   |                                         |   |
| 31   |             |                                         |       | 31 |   |                                         |   |
| 32   |             | ( ) ( ) ( ) ( ) ( ) ( ) ( ) ( ) ( ) ( ) |       | 32 |   |                                         |   |

Рис. 9.2. Пример заполненного адаптера

## Создание теста

В каждом тестовом файле можно создать до десяти тестов. Для всех тестов общей является только конфигурация адаптера, а тип контактов и начальные условия для каждого из них можно задавать отдельно. Добавить дополнительный тест можно с помощью соответствующего пункта главного меню. Переход к окну «Создание теста» осуществляется с помощью пункта меню «Режим – Создание теста». Внешний вид окна представлен на рис. 9.3.

| Тест1      |     |                | 10.000 |
|------------|-----|----------------|--------|
| Контакт    | Тип | Название       | HU     |
| YO         | 0   |                |        |
| Y1         | 0   |                |        |
| Y2         | 0   |                |        |
| Y3         | 0   |                |        |
| Y4         | 0   |                |        |
| Y5         | 0   |                |        |
| Y6         | 0   |                |        |
| <u>Y7</u>  | 0   |                |        |
| Y8         | 0   |                |        |
| Y9         | 0   |                |        |
| Y1U        | U   |                |        |
| DU         |     | Младший разряд |        |
| D1         |     |                |        |
| D2         |     | C              |        |
| D3         |     | старшии разряд |        |
| 51<br>co   |     |                |        |
| 52<br>V15  | 0   |                |        |
| 115<br>V14 | 0   |                |        |
| 114<br>V12 | 0   |                |        |
| Y12        | 0   |                |        |
| Y11        | 0   |                |        |
|            | 0   |                |        |

Рис. 9.3. Установка типа контактов

Во вкладке «Контакты» для каждого контакта задается его тип: «вход» (I), «выход» (O), «вход/выход» (I/O) или «не используется» (N/A).

Для каждого контакта можно указать его название. Эта операция является необязательной и предназначена исключительно для удобства пользователя.

В четвертой колонке таблицы можно выставить признак начальной установки. Начальная установка представляет собой последовательность из 15 тактов, которая подается на заданный контакт до начала выполнения сигнатурного теста. Это может потребоваться для начального сброса элементов памяти тестируемой платы, установки линии разрешения работы платы в активное состояние и т.п. Временные диаграммы задаются пользователем на вкладке «Установка». Начальная установка осуществляется для всех входов платы как с признаком «НУ», так и без него. Их отличие в том, что на входе с признаком «НУ» логический уровень, который был установлен в пятнадцатом такте, поддерживается в течение всего теста.

Последним этапом создания теста является тестирование исправной платы с целью получения эталонных результатов. Для этого необходимо на вкладке «Тест» нажать кнопку «ПУСК». Пример получения сигнатуры исправного устройства представлен на рис. 9.4.

#### Выполнение тестирования

Для перехода в режим тестирования необходимо выполнить команду меню «Режим – Тестирование». Программа автоматически переходит в этот режим при загрузке ранее созданного файла сигнатурного теста.

Программа функционирует В режиме сравнения получаемых сигнатур с эталонными, которые были считаны в режиме «Создание теста». Результаты сравнения выводятся в таблице. При этом контакты с несовпадающими сигнатурами будут выделены красным цветом, а с совпадающими зеленым. Количество переключений показывается в таблице сигнатуры только при установке всегда, а «галочки» расширенной информации.

54

| Y0 Y1 (1) (1) (1) (1) (1) (1) (1) (1) (1) (1                                                                                              | 25047D28<br>20DEA73E<br>C4ABAC04<br>5598FFA0<br>F6D3C258<br>A557D22A<br>A54B25AE<br>7000FA34<br>39F8CB2A<br>45EC238A<br>A0090AEE<br>71E30806 | 126<br>110<br>106<br>126<br>138<br>122<br>120<br>116<br>120<br>144<br>130 | 25047D28<br>20DEA73E<br>C4ABAC04<br>5598FFA0<br>F6D3C258<br>A557D22A<br>A54B25AE<br>7000FA34<br>39F8CB2A<br>45EC238A | 126<br>110<br>106<br>126<br>138<br>122<br>120<br>116<br>120<br>144 |
|----------------------------------------------------------------------------------------------------|----------------------------------------------------------------------------------------------------|---------------------------------------------------------------------------|----------------------------------------------------------------------------------------------------|--------------------------------------------------------------------|
| Y1        Y2        Y3        Y4        Y5        Y6        Y7        Y8        Y9        Y10        Y15        Y14        Y15        Y13 | 20DEA73E<br>C4ABAC04<br>5598FFA0<br>F6D3C258<br>A557D22A<br>A54B25AE<br>7000FA34<br>39F8CB2A<br>45EC238A<br>A0090AEE<br>71E30806             | 110<br>106<br>126<br>138<br>122<br>120<br>116<br>120<br>144<br>130        | 20DEA73E<br>C4ABAC04<br>5598FFA0<br>F6D3C258<br>A557D22A<br>A54B25AE<br>7000FA34<br>39F8CB2A<br>45EC238A             | 110<br>106<br>126<br>138<br>122<br>120<br>116<br>120<br>144        |
| Y2 1<br>Y3<br>Y4<br>Y5 , , , , , , , , , , , , , , , , , , ,                                                                              | C4ABAC04<br>5598FFA0<br>F6D3C258<br>A557D22A<br>A54B25AE<br>7000FA34<br>39F8CB2A<br>45EC238A<br>A0090AEE<br>71E30806                         | 106<br>126<br>138<br>122<br>120<br>116<br>120<br>120<br>144<br>130        | C4ABAC04<br>5598FFA0<br>F6D3C258<br>A557D22A<br>A54B25AE<br>7000FA34<br>39F8CB2A<br>45EC238A                         | 106<br>126<br>138<br>122<br>120<br>116<br>120<br>144               |
| Y3<br>Y4<br>Y5 / /<br>Y6 / /<br>Y7<br>Y7<br>Y8<br>Y9<br>Y10 / /<br>Y15<br>Y11<br>Y13                                                      | 5598FFA0<br>F6D3C258<br>A557D22A<br>A54B25AE<br>7000FA34<br>39F8CB2A<br>45EC238A<br>A0090AEE<br>71E30806                                     | 126<br>138<br>122<br>120<br>116<br>120<br>120<br>144<br>130               | 5598FFA0<br>F6D3C258<br>A557D22A<br>A54825AE<br>7000FA34<br>39F8CB2A<br>45EC238A                                     | 126<br>138<br>122<br>120<br>116<br>120<br>144                      |
| Y4 Y5 A Y6 A Y7 Y6 Y7 Y7 Y8 Y9 Y10 A Y15 Y14 Y13 Y12 Y12 Y12 Y12 Y12 Y12 Y12 Y12 Y12 Y12                                                  | F6D3C258<br>A557D22A<br>A54B25AE<br>7000FA34<br>39F8CB2A<br>45EC238A<br>A0090AEE<br>71E30806                                                 | 138<br>122<br>120<br>116<br>120<br>120<br>144<br>130                      | F6D3C258<br>A557D22A<br>A54B25AE<br>7000FA34<br>39F8CB2A<br>45EC238A                                                 | 138<br>122<br>120<br>116<br>120<br>144                             |
| Y5 //<br>Y6 //<br>Y7 //<br>Y8 //<br>Y9 //<br>Y10 //<br>Y15 //<br>Y15 //<br>Y14 //<br>Y13 //                                               | A557D22A<br>A54B25AE<br>7000FA34<br>39F8CB2A<br>45EC238A<br>A0090AEE<br>71E30806                                                             | 122<br>120<br>116<br>120<br>144<br>130                                    | A557D22A<br>A54B25AE<br>7000FA34<br>39F8CB2A<br>45EC238A                                                             | 122<br>120<br>116<br>120<br>144                                    |
| Y6 //<br>Y7 //<br>Y8 //<br>Y9 //<br>Y10 //<br>Y15 //<br>Y14 //<br>Y13 //                                                                  | A54825AE<br>7000FA34<br>39F8CB2A<br>45EC238A<br>A0090AEE<br>71E30806                                                                         | 120<br>116<br>120<br>144<br>130                                           | A54B25AE<br>7000FA34<br>39F8CB2A<br>45EC238A                                                                         | 120<br>116<br>120<br>144                                           |
| Y7<br>Y8<br>Y9<br>Y10 ,<br>Y15<br>Y14<br>Y13<br>Y12                                                                                       | 7000FA34<br>39F8CB2A<br>45EC238A<br>A0090AEE<br>71E30806                                                                                     | 116<br>120<br>144<br>130                                                  | 7000FA34<br>39F8CB2A<br>45EC238A                                                                                     | 116<br>120<br>144                                                  |
| Y8<br>Y9<br>Y10 /<br>Y15<br>Y14<br>Y13<br>Y12                                                                                             | 39F8CB2A<br>45EC238A<br>A0090AEE<br>71E30806                                                                                                 | 120<br>144<br>130                                                         | 39F8CB2A<br>45EC238A                                                                                                 | 120                                                                |
| Y9 Y10 ,<br>Y15 Y14 Y13 Y13 Y13 Y13 Y13 Y13 Y13 Y13 Y13 Y13                                                                               | 45EC238A<br>A0090AEE<br>71E30806                                                                                                    | 144<br>130                                                                | 45EC238A                                                                                                    | 144                                                                |
| Y10 //<br>Y15 //<br>Y14 //<br>Y13 //                                                                                                    | A0090AEE                                                                                                    | 130                                                                       |                                                                                                    | 144                                                                |
| Y15<br>Y14<br>Y13                                                                                                    | 71E30806                                                                                                    |                                                                           | A0090AEE                                                                                                    | 130                                                                |
| Y14<br>Y13                                                                                                    |                                                                                                    | 120                                                                       | 71E30806                                                                                                    | 120                                                                |
| Y13                                                                                                    | 96AF461C                                                                                                    | 108                                                                       | 96AF461C                                                                                                    | 108                                                                |
| V10                                                                                                    | C972D484                                                                                                    | 154                                                                       | C972D484                                                                                                    | 154                                                                |
| 112                                                                                                    | B31E849A                                                                                                    | 108                                                                       | B31E849A                                                                                                    | 108                                                                |
| Y11 1                                                                                                    | E4C6AA8E                                                                                                    | 122                                                                       | E4C6AA8E                                                                                                    | 122                                                                |
|                                                                                                    |                                                                                                    |                                                                           |                                                                                                    |                                                                    |
|                                                                                                    |                                                                                                    |                                                                           |                                                                                                    |                                                                    |
|                                                                                                    |                                                                                                    |                                                                           |                                                                                                    |                                                                    |

Рис. 9.4. Получение сигнатуры исправного устройства

Пример сравнения эталонной сигнатуры с рабочей микросхемой представлен на рис. 9.5.

| Выход | Проход 1 | Перекл | Проход 2 | Перекл |
|-------|----------|--------|----------|--------|
| Y0    | OK       | 126    | OK       | 126    |
| Y1    | OK       | 110    | OK       | 110    |
| Y2    | OK       | 106    | OK       | 106    |
| Y3    | OK       | 126    | OK       | 126    |
| Y4    | OK       | 138    | OK       | 138    |
| Y5    | OK       | 122    | OK       | 122    |
| Y6    | OK       | 120    | OK       | 120    |
| Y7    | OK       | 116    | OK       | 116    |
| Y8    | OK       | 120    | OK       | 120    |
| Y9    | OK       | 144    | OK       | 144    |
| Y10   | OK       | 130    | OK       | 130    |
| Y15   | OK       | 120    | OK       | 120    |
| Y14   | OK       | 108    | OK       | 108    |
| Y13   | OK       | 154    | OK       | 154    |
| Y12   | OK       | 108    | OK       | 108    |
| Y11   | OK       | 122    | OK       | 122    |

Рис. 9.5. Успешное сравнение сигнатуры

Пример сравнения эталонной сигнатуры с неисправной микросхемой представлен на рис. 9.6.

| Tecr1 |          |           |          |           |  |  |  |
|-------|----------|-----------|----------|-----------|--|--|--|
| Выход | Проход 1 | Перекл    | Проход 2 | Перекл    |  |  |  |
| YO    | Ошибка!  | 0/126     | Ошибка!  | 0/126     |  |  |  |
| Y1    | Ошибка!  | 234 / 110 | Ошибка!  | 234 / 110 |  |  |  |
| Y2    | Ошибка!  | 0 / 106   | Ошибка!  | 0/106     |  |  |  |
| Y3    | Ошибка!  | 228 / 126 | Ошибка!  | 228 / 126 |  |  |  |
| Y4    | Ошибка!  | 0/138     | Ошибка!  | 0/138     |  |  |  |
| Y5    | Ошибка!  | 260 / 122 | Ошибка!  | 260 / 122 |  |  |  |
| Y6    | Ошибка!  | 0/120     | Ошибка!  | 0/120     |  |  |  |
| Y7    | Ошибка!  | 234 / 116 | Ошибка!  | 234 / 116 |  |  |  |
| Y8    | Ошибка!  | 0/120     | Ошибка!  | 0/120     |  |  |  |
| Y9    | Ошибка!  | 250 / 144 | Ошибка!  | 250 / 144 |  |  |  |
| Y10   | Ошибка!  | 0/130     | Ошибка!  | 0/130     |  |  |  |
| Y15   | Ошибка!  | 216 / 120 | Ошибка!  | 216 / 120 |  |  |  |
| Y14   | Ошибка!  | 0/108     | Ошибка!  | 0/108     |  |  |  |
| Y13   | Ошибка!  | 260 / 154 | Ошибка!  | 260 / 154 |  |  |  |
| Y12   | Ошибка!  | 0/108     | Ошибка!  | 0/108     |  |  |  |
| Y11   | Ошибка!  | 248 / 122 | Ошибка!  | 248 / 122 |  |  |  |
|       |          |           |          |           |  |  |  |

Рис. 9.6. Выявленная неисправность устройства

# 9.3. Тестирование отдельных компонентов

Для тестирования микросхем без на плате их необходимо тестируемой выпаивания подключиться к микросхеме коннектором специальным для полного тестирования или контрольными щупами для тестирования отдельных входов или выходов. Примеры коннекторов для корпусе DIP и микросхем вариант подключения В представлены на рис. 9.7. и 9.8. соответственно.

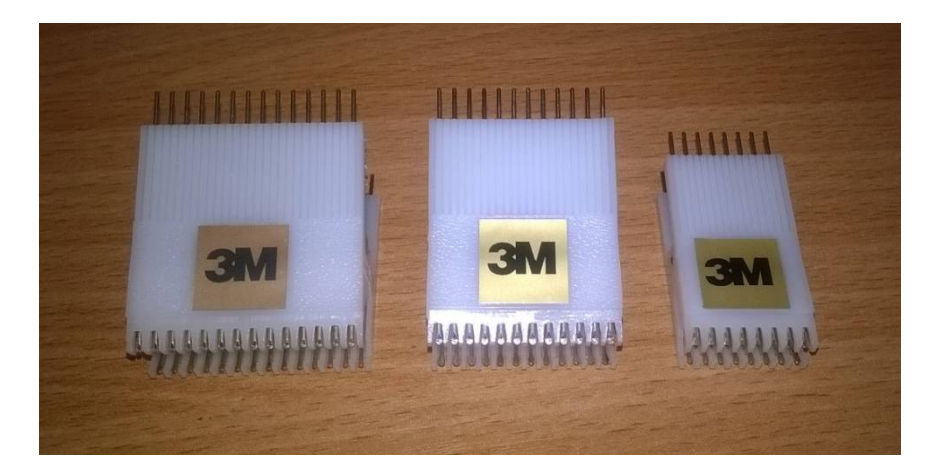

Рис. 9.7. Коннекторы для микросхем в корпусе DIP

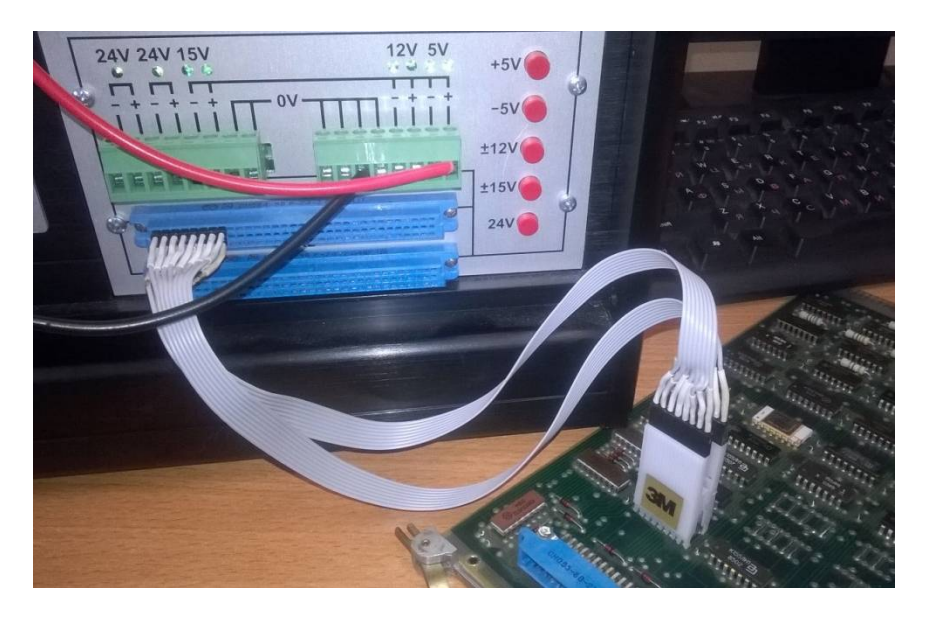

Рис. 9.8. Подключение коннектора к микросхеме на плате

Принцип такого тестирования сводится к обычному функциональному тестированию, описанному выше, за

исключением того, ЧТО ВХОДЫ И выходы тестируемой микросхемы соединены с входами И выходами других микросхем. Следовательно, все сводится к тому, что для успешного тестирования необходимо подавить сигналы смежных микросхем. При этом время воздействия сигнала высокого уровня на выход микросхемы с низким уровнем не должно превышать 5 мкс.

К сожалению, функциональный тестер «Тест–Д1»не позволяет проводить тестирования такого рода из-за слабого сигнала на информационных каналах ввода и вывода, неспособного подавить логический уровень соседней микросхемы.

# Задание на лабораторную работу

1. Выбрать вариант задания.

2. Изучить логику работы микросхемы. Характеристики микросхем приводятся в приложениях.

3. Написать полный функциональный тест, включающий в себя проверку всех вариантов использований микросхемы.

4. Выполнить тестирование и сравнить результаты с эталонным тестом.

| № варианта | Наименование микросхемы |
|------------|-------------------------|
| 1          | К155ЛА1                 |
| 2          | К155ЛП5                 |
| 3          | К155ЛЕ1                 |
| 4          | К155ЛА2                 |
| 5          | К155ЛН1                 |
| 6          | К155ЛР4                 |
| 7          | К155ЛА6                 |
| 8          | К155ЛЕ5                 |

#### Варианты заданий:

| 9  | К155ЛЛ1  |
|----|----------|
| 10 | К155ЛП7* |
| 11 | К155ЛА4  |
| 12 | К155ЛИ1  |
| 13 | К155ЛР3  |
| 14 | К155ЛАЗ  |
| 15 | К155ЛР1* |

#### ЗАКЛЮЧЕНИЕ

направления «Вычислительные машины, Студентам комплексы, системы и сети» в процессе обучения приходится устройства, основанные проектировать применении на интегральных микросхем малой И средней степени интеграции. Специалисты в области высоких технологий должны уметь определять дефекты функциональных узлов цифрового устройства [9]. Практикум поможет освоить навыки диагностики неисправностей цифровых устройств, тем самым помогая при изготовлении изделий электронной техники предупредить отказы отдельных устройств.

Задача диагностики неисправностей цифровых устройств является решаемой задачей при наличии высокой квалификации специалистов.

# БИБЛИОГРАФИЧЕСКИЙ СПИСОК

1. Внутрисхемный тестер ВТ-02. Инструкция пользователя. <u>http://www.test-</u>

d.cncinfo.ru/img/243\_Instrukciya\_pol'zovatelya\_VT-02\_124.pdf

2. Функциональный тестер. Инструкция пользователя. https://docplayer.ru/35999124-Funkcionalnyy-tester.html

3. Барабанов В. Ф. Автоматизация проектирования электронных средств: учебное пособие. / В. Ф. Барабанов, С. Л. Подвальный, Н. И. Гребенникова. – Воронеж: гос. техн. ун-т, 2004. - 224 с.

4. Основы автоматизации проектирования, тестирования и управления жизненным циклом изделий: учебное пособие/ В. Ф. Барабанов, А. Д. Поваляев, С. Л. Подвальный, С. В. Тюрин. – Воронеж: «Научная книга», 2011. –165 с. (Гриф УМО,11,3 п.л)

5. Шеин А. Б. Методы проектирования электронных устройств / А. Б. Шеин, Н. М. Лазарева. – М.: Инфра-Инженерия, 2011. — 456 с.

6. Трухин М. П. Основы компьютерного проектирования и моделирования радиоэлектронных средств: учеб. пособие. / М. П. Трухин – М.: Горячая линия – Телеком, 2016 – 386 с.

7. Тюрин С. В. Разработка и отладка цифровых устройств [Электронный ресурс] : учеб. пособие. - Электрон. текстовые дан. (1958 Кb). - Воронеж: ГОУВПО "Воронежский государственный технический университет", 2009.

 Мушта А. И. Информационные технологии анализа цифровых электронных устройств: учеб. пособие. / А. И. Мушта - Воронеж: ФГБОУ ВПО "Воронежский государственный технический университет", 2011. – 131 с.

# Характеристики цифровых микросхем К155ЛА1, КМ155ЛА1

Микросхемы К155ЛА1, КМ155ЛА1 (7420) представляют собой два логических элемента 4И-НЕ. Корпус микросхемы К155ЛА1 типа 201.14-1, масса около 1 г и у КМ155ЛА1 типа 201.14-8, масса около 2,2 г.

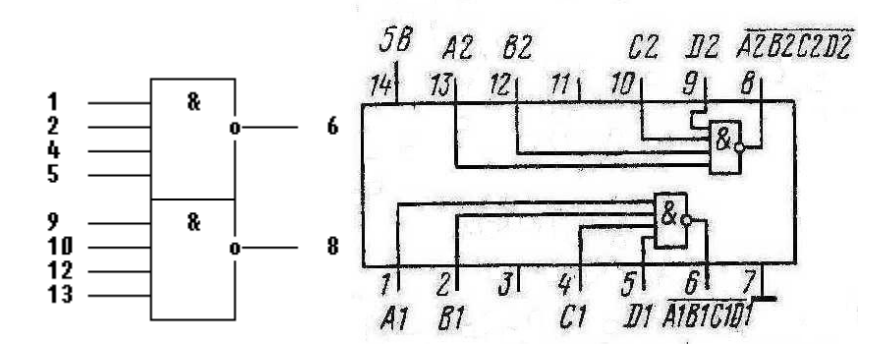

Условное графическое обозначение К155ЛА1, КМ155ЛА1

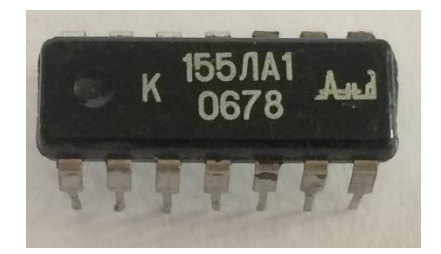

Фото микросхемы

Назначение выводов: 1,2,4,5,9,10,12,13 - входы X1-X8; 6 - выход Y1; 7 - общий; 8 - выход Y2; 14 - напряжение питания

# Таблица истинности

|      | Выход |       |       |      |
|------|-------|-------|-------|------|
| 1(9) | 2(10) | 4(12) | 5(13) | 6(8) |
| Н    | Н     | Н     | Н     | L    |
| L    | Х     | Х     | Х     | Н    |
| Х    | L     | Х     | Х     | Н    |
| Х    | X     | L     | Х     | Н    |
| Х    | Х     | Х     | L     | Н    |

# Электрические параметры

| Номинальное напряжение питания, В    | $5 \mp 5\%$ |
|--------------------------------------|-------------|
| Потребляемая мощность, мВт           | 39,4        |
| Задержка распространения сигнала, нс | 22          |

# Характеристики цифровых микросхем К155ЛП5, КМ155ЛП5

Микросхемы **К155ЛП5**, **КМ155ЛП5** представляет собой 4 двухвходовых логических элемента исключающее ИЛИ без инверсии. Корпус К155ЛП5 (7486) типа 201.14-2, масса около 1 грамма и у КМ155ЛП5 корпус типа 201.14-8, масса около 2,2 грамма.

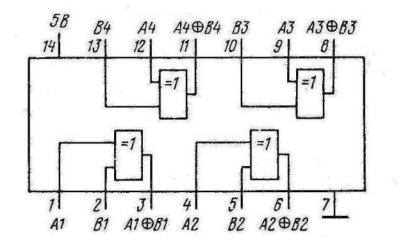

Условное графическое обозначение К155ЛП5, КМ155ЛП5

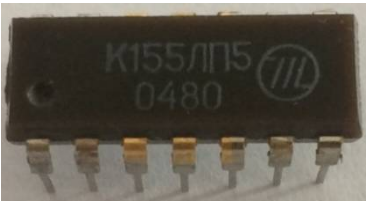

Фото микросхемы

Назначение выводов: 1 – А1; 2 - вход В2; 3 – выход А1(+)В1; 4 – вход А2; 5 – вход В2; 6 – выход А2(+)В2; 7 – общий; 8 – выход А3(+)В3; 9 – вход А3; 10 – вход В3; 11 – выход А4(+)В4; 12 – вход А4; 13 – вход В4; 14 – напряжение питания.

# Таблица истинности

| Вх | Выход |       |
|----|-------|-------|
| Α  | В     | A(+)B |
| L  | L     | L     |
| L  | Н     | Н     |
| Н  | L     | Н     |
| Н  | Н     | L     |

# Электрические параметры

| Номинальное напряжение питания, В    | 5 ∓ 5% |
|--------------------------------------|--------|
| Потребляемая мощность, мВт           | 65,6   |
| Задержка распространения сигнала, нс |        |

# ПРИЛОЖЕНИЕ 3

Характеристики цифровых микросхем К155ЛЕ5, КМ155ЛЕ5

Микросхемы представляют собой 4 двухвходовых логических элемента ИЛИ-НЕ. Содержат 68 интегральных элементов. Корпус типа 201.14-2, масса не более 1 г. и типа 201.14-8, масса не более 2,2 г.

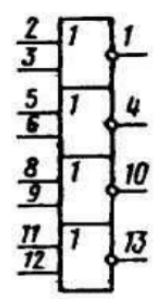

Условное графическое обозначение К155ЛЕ5, КМ155ЛЕ5

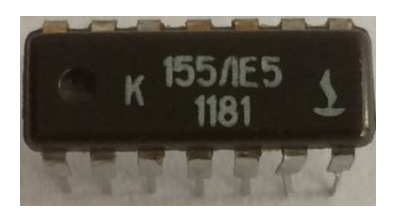

Фото микросхемы

Назначение выводов: 2 – вход X1; 3 - вход X2; 1 – выход Y1; 5 – вход X3; 6 – вход X4; 4 – выход Y2; 8 – вход X5; 9 – вход X6; 10 – выход Y3; 11 – вход X7; 12 – вход X8; 13 – выход Y4; 12 – вход X8; 7 – общий; 14 – напряжение питания.

# Таблица истинности

| 1  | Y1 | 0 | 0 | 1 |
|----|----|---|---|---|
| 2  | X1 | 1 | Х | 0 |
| 3  | X2 | Х | 1 | 0 |
| 4  | Y2 | 0 | 0 | 1 |
| 5  | X3 | 1 | Х | 0 |
| 6  | X4 | Х | 1 | 0 |
| 8  | Y3 | 0 | 0 | 1 |
| 9  | X5 | 1 | Х | 0 |
| 10 | X6 | Х | 1 | 0 |
| 11 | Y4 | 0 | 0 | 1 |
| 12 | X7 | 1 | Х | 0 |
| 13 | X8 | Х | 1 | 0 |

Характеристики цифровых микросхем К155ЛА2, КМ155ЛА2, КБ155ЛА2-4

Микросхемы представляют собой логический элемент 8И-НЕ. Содержат 19 интегральных элементов. Корпус типа 201.14-1, масса не более 1 г. и типа 201.14-8, масса не более 2,2 г.

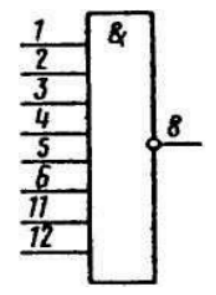

Условное графическое обозначение К155ЛА2, КМ155ЛА2, КБ155ЛА2-4

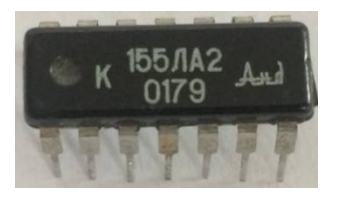

Фото микросхемы

Назначение выводов: 1 – вход X1; 2 - вход X2; 3 – вход X3; 4 – вход X4; 5 – вход X5; 6 – вход X6; 7 – общий; 8 – выход Y; 11 – вход X7; 12 – вход X8; 14 – напряжение питания.

| Входы |   |   |   |   |   |    |    | Выход |
|-------|---|---|---|---|---|----|----|-------|
| 1     | 2 | 3 | 4 | 5 | 6 | 11 | 12 | 8     |
| Η     | Н | Η | Н | Н | Η | Η  | Н  | L     |
| L     | * | * | * | * | * | *  | *  | Н     |
| *     | L | * | * | * | * | *  | *  | Н     |
| *     | * | L | * | * | * | *  | *  | Н     |
| *     | * | * | L | * | * | *  | *  | Н     |
| *     | * | * | * | L | * | *  | *  | Н     |
| *     | * | * | * | * | L | *  | *  | Н     |
| *     | * | * | * | * | * | L  | *  | Н     |
| *     | * | * | * | * | * | *  | L  | Н     |

# Таблица истинности

# Электрические параметры

| Номинальное напряжение питания, В 5  | Ŧ | 5% |
|--------------------------------------|---|----|
| Потребляемая мощность, мВт           |   | 21 |
| Задержка распространения сигнала, нс |   | 15 |

## Характеристики цифровых микросхем К155ЛН1, КМ155ЛН1

(7404)Микросхемы К155ЛН1. КМ155ЛН1 представляет собой элементов НЕ У шесть логических микросхем с обозначением К155ЛН1, КМ155ЛН1 инверторы снабжены двухтактным выходным каскадом. Наибольший ток (Ппот) микросхемы К155ЛН1, КМ155ЛН1 (7404) потребляют, присутствуют напряжения если на всех шести входах высокого уровня. Если на всех входах присутствуют напряжения низкого уровня, то ток потребления снижается в 2,2 раза. Корпус К155ЛН1 (7404) типа 201.14-1, масса около 1 грамма и у КМ155ЛН1 (7404) типа 201.14-8, масса около 2,2 грамма.

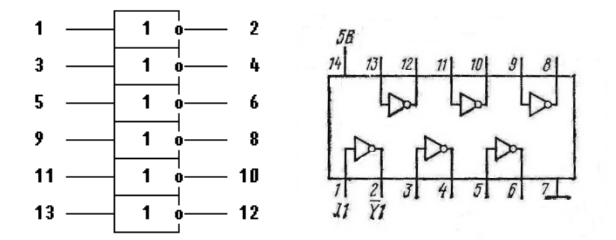

Условное графическое обозначение К155ЛА3, КМ155ЛА3, КБ155ЛА3

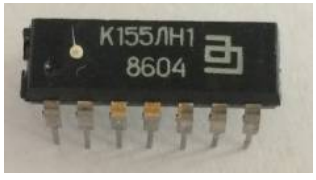

Фото микросхемы

Назначение выводов: 1 – вход I1; 2 - выход Y1; 3 – вход I2; 4 – выход Y3; 5 – вход I3; 6 – выход Y3; 7 – общий; 8 – выход Y4; 9 – вход I4; 10 – выход Y5; 11 – вход I5; 12 – выход Y6; 13 – вход I6; 14 – напряжение питания.

# Состояние одного элемента микросхемы К155ЛН1, КМ155ЛН1

| Вход | Выход |
|------|-------|
| I1   | Y1    |
| Н    | L     |
| L    | Н     |

# Электрические параметры

| Номинальное напряжение питания, В    | 5 ∓ 5% |
|--------------------------------------|--------|
| Потребляемая мощность, мВт           | 19,7   |
| Задержка распространения сигнала, нс |        |

#### ПРИЛОЖЕНИЕ 6

## Характеристики цифровых микросхем К155ЛА6, КМ155ЛА6

Микросхемы К155ЛА6, КМ155ЛА6 (7440) представляют собой два логических элемента 4И-НЕ с большим коэффициентом разветвления по выходу. Корпус К155ЛА6 (7440) типа 201.14-1, масса около 1 грамма и у КМ155ЛА6 (7440) типа 201.14-8, масса около 2,2 грамм. Зарубежным аналогом микросхем К155ЛА6, КМ155ЛА6 является микросхема 7440.

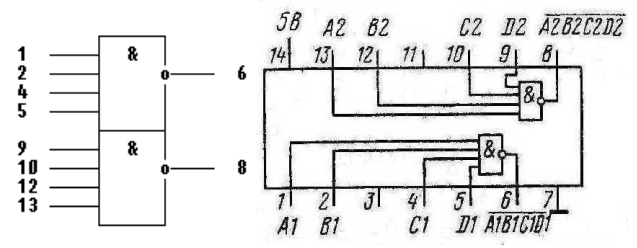

Условное графическое обозначение К155ЛА6, КМ155ЛА6

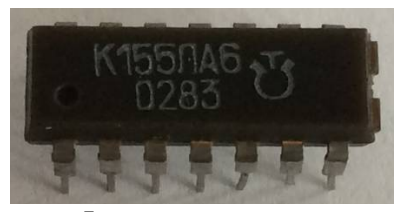

Фото микросхемы

Назначение выводов: 1 – вход А1; 2 - вход В1; 4 – вход С1; 5 – вход D1; 6 – выход Y2; 7 – общий; 8 – выход Y3; 9 – вход D2; 10 – вход С2; 12 – вход В2; 13 – вход А2; 14 – напряжение питания.
| Вход |      |      | Выход |                    |
|------|------|------|-------|--------------------|
| A1   | B1   | C1   | D1    | A1B1C1D1(A2B2C2D2) |
| (A2) | (B2) | (C2) | (D2)  |                    |
| Н    | Н    | Н    | Н     | L                  |
| L    | Х    | Х    | Х     | Н                  |
| х    | L    | Х    | Х     | Н                  |
| х    | Х    | L    | Х     | Н                  |
| х    | Х    | Х    | L     | Н                  |

## Таблица истинности

## Электрические параметры

| Номинальное напряжение питания, В    | $5 \mp 5\%$ |
|--------------------------------------|-------------|
| Потребляемая мощность, мВт           | 45,9        |
| Задержка распространения сигнала, нс | 15          |

## ОГЛАВЛЕНИЕ

| ВВЕДЕНИЕ                                              | 3   |
|-------------------------------------------------------|-----|
| 1. Виды тестирования электронных компонентов          | 4   |
| 2. Тестирование электронных компонентов с использован | ием |
| внутрисхемного тестера «ВТ-02»                        | 8   |
| 2.1. Технические характеристики установки «ВТ-02»     | 9   |
| 2.2. Подключение и приведение установки в рабочее     |     |
| состояние                                             | 12  |
| 3. Тестирование цифровых микросхем                    | 15  |
| 4. Создание и редактирование тестов при помощи        |     |
| программы «Редактор тестов»                           | 21  |
| 5. Программа создания справочника функциональных      |     |
| аналогов цифровых микросхем ChipBook.exe              | 25  |
| 6. Краткая характеристика программно-аппаратных средо | СТВ |
| установки «Тест-Д1»                                   | 26  |
| 7. Подключение и приведение установки в рабочее       |     |
| состояние                                             | 31  |
| 8. Тестирование цифровых микросхем                    | 35  |
| 8.1. Подготовка к тестированию                        | 35  |
| 8.2. Функциональное тестирование                      | 37  |
| 8.3. Тестирование в статическом режиме                | 42  |
| 9. Тестирование электронных устройств                 | 49  |
| 9.1. Внешний осмотр и проверка цепей питания          | 49  |
| 9.2. Сигнатурное тестирование                         | 49  |
| 9.3. Тестирование отдельных компонентов               | 57  |
| ЗАКЛЮЧЕНИЕ                                            | 60  |
| БИБЛИОГРАФИЧЕСКИЙ СПИСОК                              | 61  |
| ПРИЛОЖЕНИЕ 1                                          | 62  |
| ПРИЛОЖЕНИЕ 2                                          | 64  |
| ПРИЛОЖЕНИЕ 3                                          | 66  |
| ПРИЛОЖЕНИЕ 4                                          | 68  |
| ПРИЛОЖЕНИЕ 5                                          | 70  |
| ПРИЛОЖЕНИЕ 6                                          | 72  |

Учебное издание

Барабанов Владимир Федорович Тюрин Сергей Владимирович Гребенникова Наталия Ивановна Акинина Юлия Сергеевна

## ВНУТРИСХЕМНОЕ ТЕСТИРОВАНИЕ ЦИФРОВЫХ ЭЛЕКТРОННЫХ КОМПОНЕНТОВ

Практикум

В авторской редакции

Подписано к изданию 18. 06. 2019. Объем данных 4,0 Мб.

ФГБОУ ВО «Воронежский государственный технический университет»

394026 Воронеж, Московский просп., 14